# Technical Bulletin

Reissued: 26-Jan-11 Model: Model PE-MF2

Date: 16-Feb-09

No.: RM018001f

## **RTB Reissue**

| The items in bol                                    | d italics have been chang | ed or added.      |       |                         |
|-----------------------------------------------------|---------------------------|-------------------|-------|-------------------------|
| Subject: Firmware History - Engine                  |                           | Prepared by: H.K. |       |                         |
| From: 2nd Overseas Tech Support Sec., 2nd PQM Dept. |                           | QM Dept.          |       |                         |
| Classification:                                     | Troubleshooting           | Part information  | tion  | Action required         |
|                                                     | Mechanical                | Electrical        |       | Service manual revision |
|                                                     | Paper path                | Transmit/rec      | eive  | Retrofit information    |
|                                                     | Product Safety            | Other (Firmw      | vare) | 🖂 Tier 2                |

This is to inform you of the Engine firmware history.

| Part No. | Program name    | Version |                                  |
|----------|-----------------|---------|----------------------------------|
| M0185130 |                 |         |                                  |
| G        | M0185130G.exe   | 01.06   | February production '11          |
| F        | M0185130F.exe   | 01.05   | August production '09            |
| E        | M0185130E.exe   | 01.04   | Not applied to the<br>production |
| Da       | M0185130D_A.exe | 01.03a  | Field update only                |
| D        | M0185130D.exe   | 01.03   | July production '09              |
| С        | M0185130C.exe   | 01.02   | June production '09              |
| В        | M0185130B.exe   | 01.01   | April production '09             |
| А        | M0185130A.exe   | 0.00    | December production '08          |

| Symptom Corrected                                                                                                    | Version |
|----------------------------------------------------------------------------------------------------|---------|
| Other changes:<br>Normally, the AIO motors will not rotate during the recovery from the<br>sleep mode. This is to reduce the toner consumption. (However, they<br>will rotate if process control and/or MUSIC are carried out during sleep<br>recovery.)                                                                        | 01.06   |
| <i>Noise is heard from the color AIO cartridges when the waste toner tank is full.</i>                                                                                                    |         |
| <ul> <li>Note:</li> <li>To correct this, Near End and End conditions for the AIO waste toner tank were added as additional toner near and toner end conditions.</li> <li>With color AIO cartridges, this occurs when the coverage is low (1% or less), the P/J is low (1-2P/J), and the printing mode is full color.</li> </ul> |         |
| Other changes:<br>To optimize Process Control for B/W printing, some process steps were<br>eliminated.                                                                                                    | 01.05   |
| This was not applied to the production lines.                                                                                                    | 01.04   |

Technical Bulletin

Reissued: 26-Jan-11

| Model: Model PE-MF2                                                                                                    | Date: 16-Feb-09                                | No.: RM01 | 8001f |
|----------------------------------------------------------------------------------------------------|------------------------------------------------|-----------|-------|
| Symptom Corrected                                                                                                    |                                                | Version   |       |
| Other changes:                                                                                                    |                                                | 01.03a    |       |
| <ul> <li>Process Control conditions were changed as follows:</li> <li>Color toner is no longer consumed when Process 0 performed for B/W printing.</li> </ul>               | Control or MUSIC is                            |           |       |
| <ul> <li>Process Control for full-color printing is performed j<br/>a full-color job</li> </ul>                                                                             | ust before the start of                        |           |       |
| Note: Due to this change, when the operator switches<br>the first time after the main power switch is turned on,<br>about 30-40 seconds before it is ready to accept a job. | to full-color mode for<br>the machine requires |           |       |
| IMPORTANT: To apply the change, after you update the version, change the following setting in S mode (inside mode):                                                         | ne firmware to this<br>Engine Maintenance      |           |       |
| 0x00: Normal (default)<br>0x08: Reduces color toner consumption<br>0x28: Disables SC400 detection and reduces color to                                                      | oner consumption                               |           |       |
| See RTB #RM018006 for more details.                                                                                                    |                                                |           |       |
| SC400 (Process Control Error, Dirty Toner density Ser firmware, with a new detection condition.                                                                             | nsor) was added to the                         | 01.03     |       |
| Detection conditions:<br>1. The TD (TM) sensor is dirty.                                                                                                    |                                                |           |       |
| If this occurs, advise the end user to clean the sensor v sensor lever.                                                                                                    | with the toner density                         |           |       |
| 2. (New condition): The TD sensor detects a solid image                                                                                                    | ge on the non-image                            |           |       |
| This prevents the printing out of unreadable FAX image<br>cause the machine to develop the entire page as a soli                                                            | es, which sometimes<br>id black image.         |           |       |
| Settings (Access S Mode, inside Engine Maintenance 0x00: Enabled (default), 0x20: Disabled                                                                                  | Mode):                                         |           |       |
| Symptom corrected:<br>Toner is sometimes attracted to non-image areas at bo                                                                                                 | oth ends of the OPC                            | 01.02     |       |
| surface after image development is completed.                                                                                                    |                                                |           |       |
| image development was increased from +100V to +150                                                                                                    | ov.                                            |           |       |
| Symptom corrected<br>SC543 may be detected by mistake when the following                                                                                                    | sequence occurs:                               | 01.01     |       |
| Paper jam just after machine warm-up -> Jam cleared turned off/on                                                                                                    | -> Main switch is                              |           |       |
| Initial Release                                                                                                    |                                                | 0.00      |       |

# Technical Bulletin

Reissued: 10-Aug-16 Model: Model PE-MF2

Date: 16-Feb-09

No.: RM018002h

## **RTB Reissue**

| The items in bol                 | d italics have been chang      | ed or added.    |            |                         |
|----------------------------------|--------------------------------|-----------------|------------|-------------------------|
| Subject: Firmware History - Main |                                | Prepared        | d by: H.K. |                         |
| From: 1st Tech S                 | ervice Sect., MFP/Printer Tech | n Service Dept. |            |                         |
| Classification:                  | Troubleshooting                | Part informat   | tion       | Action required         |
|                                  | 🗌 Mechanical                   | Electrical      |            | Service manual revision |
|                                  | Paper path                     | Transmit/rec    | eive       | Retrofit information    |
|                                  | Product Safety                 | Other (Firmv    | vare)      | 🛛 Tier 2                |

This is to inform you of the Main firmware history.

| Part No. | Program name      | Version |                         |
|----------|-------------------|---------|-------------------------|
| M0185655 |                   |         |                         |
| М        | M0185655M.exe     | 1.30    | Field Update Only       |
| L        | M0185655L.exe     | 1.29    | Field Update Only       |
| К        | M0185655K.exe     | 1.26    | April production '10    |
| J        | M0185655J.exe     | 1.25    | Not applied to the      |
|          |                   |         | production              |
| F_001    | M0185655F_001.exe | 1.14aT  | Field Update Only       |
| G        | M0185655G.exe     | 1.14a   | October production '09  |
| F        | M0185655F.exe     | 1.11    | July production '09     |
| E        | M0185655E.exe     | 1.07    | April production '09    |
| D        | M0185655D.exe     | 1.02    | February production '09 |
| C        | M0185655C.exe     | 1.01a   | January production '09  |

| Symptom Corrected                                                                                               | Version |
|----------------------------------------------------------------------------------------------------|---------|
| Error Correction<br>FAX functions (both sending and receiving) do not work under                                | 1.30    |
| the specific condition.                                                                                         |         |
| Other changes:                                                                                                  |         |
| - In Mac OS X 10.11, if the "Queue" field is blank when adding a                                                |         |
| printer by specifying its iP address, the operating system<br>experiences a significant delay in response time. |         |
| Symptom corrected                                                                                               | 1.29    |
| Fixed the XSS vulnerability on Web Image Monitor.                                                               |         |
| After receiving a fax, message "Printing Process" appears and the                                               |         |
| printer stalls.                                                                                                 |         |
| Other changes:                                                                                                  |         |
| - The Scan to Folder function is available for Mac OS X 10.7, 10.8,                                             |         |
| 10.9, and 10.10.                                                                                                |         |
| Symptom corrected (from the previous version):                                                                  | 1.26    |
| The counter value displayed on the LCD does not count up when two                                               |         |
| or more copies are made.                                                                                        |         |
| Note: The Copier counter values stored in the machine and printed on the<br>configuration page are correct.     |         |
| Other changes:                                                                                                  | 1.25    |
| Minor speed improvements when printing back to back jobs (SP                                                    |         |
| C231SF only)                                                                                                    |         |

# **T**echnical **B**ulletin

Date: 16-Feb-09

No.: RM018002h

Version

1.14a

Reissued: 10-Aug-16 Model: Model PE-MF2 Symptom Corrected Supports the "Fax number confirmation" feature. Note: - This feature allows you to re-enter a fax number to confirm that it is correct before sending out a fax (default: Disabled). - To enable this feature, access: [User Tools] > [Admin Settings] > [Fax # confirmation].

- The [Fax # confirmation] setting appears only when [Admin Menu Lock] is enabled. Symptom corrected:

The "Scan to FTP Settings" > "Sender (Optional)" setting has no effect. No E-mail are sent.

Web Image Monitor contained Polish and Finnish wording errors. Multiple collated copies on SP C231SF might result in some of the following problems: 1) The content of 2 separate pages is printed on a single page.

2) Blank pages occur randomly throughout the printed document.

3) Discoloration of color pages.

4) MFP hang up.

Note1: This fix also requires that DDST driver v1.17 or later be used. Note2: SP C232SF is unaffected.

If the "Machine Settings" > Fax > OK button is pressed and password entered, the device Fax tray will be changed to Tray 2 even though the WIM setting still appears to be set to Tray 1. This occurred even if the device did not have a Tray 2 and could result in the inability of the fax function to print anything (incoming faxes, fax reports). Wording errors appear on the Configuration Page (Spanish, Swedish) and on the operation panel display (Swedish). A FAX cannot be sent via immediate transmission if the receiving machine (not of our make) mistakenly detects the FAX signal as the line cut signal. Only for service representatives

The EEPROM cannot be initialized in service maintenance mode when it is replaced due to an SC error. 1.14aT Symptom corrected:

Only for service representatives The EEPROM cannot be initialized in service maintenance mode when it is

replaced due to an SC error. Symptom corrected: "RX Comm. Error 200080" is sometimes displayed during FAX reception (after the machine has received a few pages). TWAIN scans performed over a USB connection might be rejected with the

message "MFP is Busy!" shown on the operation panel.

Other changes:

The operator can now switch to ID Card Copy mode just by pressing the Shift key. (Previously, it was necessary to press "Reduce/Enlarge", the "Up" or 'Down" scrolls key, and "OK").

Reissued: 10-Aug-16

| Model: Model PE-MF2                                                        | Date: 16-Feb-09            | No.: RM01 | 8002h |
|----------------------------------------------------------------------------|----------------------------|-----------|-------|
| Symptom Corrected                                                          |                            | Version   |       |
| Symptom corrected:                                                         |                            | 1.11      |       |
| 1. The Scan to E-mail header contained "charset=UTF                        | 8" instead of the          |           |       |
| correct "charset=UTF-8". This prevented Scan to Emails from being accepted |                            |           |       |
| by some mail servers.                                                      |                            |           |       |
| 2. Scan to E-mails might not be sent. If the IP address                    | in the HELO                |           |       |
| command is not enclosed in square brackets (as specified by RFC 2824), it  |                            |           |       |
| might not be accepted by some mail servers.                                |                            |           |       |
| <ol><li>Unable to access the MFP (i.e. WIM or printing) usin</li></ol>     | ig the hostname if the     |           |       |
| hostname has been changed to anything other than the                       | e default.                 |           |       |
| 4. Sometimes, "Telephone" is displayed when a FAX is                       | s received.                |           |       |
| Note: This occurs if the PABX emits a signal greater th                    | an 25V for a FAX. In       |           |       |
| this firmware, "35V" was added to the Off-hook Level's                     | etting in [FAX             |           |       |
| Maintenancej->[RX Settings]. ([FAX Maintenance] is ac                      | justed by service          |           |       |
| The machine may freeze when a communication or                             | or caused by paice         |           |       |
| o. The machine may neeze when a communication eff                          | or caused by hoise         |           |       |
| Note: Turning the main nower OFE/ON can clear this o                       | ondition                   |           |       |
| 6. The inverted question mark (":") was missing from s                     | ome I CD dienlave in       |           |       |
| Spanish                                                                    | one LOD displays III       |           |       |
| Other changes:                                                             |                            |           |       |
| 1 "Overall Bingings w/TAD" (FAX/TAD mode) can now                          | / be changed               |           |       |
| Settings: 1-20 (default: 5).                                               | be changed.                |           |       |
| Note: Please keep in mind that this sets the maximum                       | number of rings that       |           |       |
| the machine will allow from a transmitting Fax machine                     | , not the actual           |           |       |
| number of rings that will be tried. For example, if you se                 | et "Overall Ringings       |           |       |
| w/TAD" to a value of 10, but the transmitting Fax mach                     | ine is only set to use a   |           |       |
| maximum of 5 rings, the connection will be broken by the transmitting      |                            |           |       |
| machine if communication is not established within 5 ri                    | ngs.                       |           |       |
| <ol><li>The default for the Energy Saver Mode 2 timer was of</li></ol>     | changed from 15            |           |       |
| minutes to 2 minutes (SP C232SF only).                                     |                            |           |       |
| 3. The function for acquiring the counter information the                  | rough the network by       |           |       |
| @remote has been improved.                                                 |                            | 1.07      |       |
| Symptom corrected                                                          | a ia naufauna!·            | 1.07      |       |
| ran. The machine may freeze if the following operation                     | Tronomionion on the        |           |       |
| exposure dass, the Stop key is proceed and the Copie                       | r is selected and then     |           |       |
| the Start key is pressed                                                   | י וש שבובטובט, מווט נוופוו |           |       |
| Conjer: The paper size is displayed incorrectly when 2                     | 10x297 is selected as      |           |       |
| the custom paper size and the RETURN key is pressed                        | 1                          |           |       |
| Copier: Paper cannot be fed from Trav 2 when copying                       | in duplex mode if          |           |       |
| Tray 1 contains paper not supported by the duplex feat                     | ure and Trav 2             |           |       |
| contains paper that is supported by the feature.                           |                            |           |       |
| FAX: The line tone can be heard when the ON Hook D                         | ial key is pressed.        |           |       |
| even though the Line Mon. Vol. setting is "0" (off).                       |                            |           |       |
| Web Image Monitor (WIM)                                                    |                            |           |       |
| The WIM GUI may freeze when a file is selected for restoration and OK is   |                            |           |       |
| pressed (MAC OS only).                                                     |                            |           |       |
| Scan to Folder                                                             |                            |           |       |
| IP packet TTL has been changed from 4 to 64.                               |                            |           |       |
| Scan to Folder                                                             |                            |           |       |
| Scan to Folder now supports Windows domain environ                         | ments.                     |           |       |
|                                                                            |                            |           |       |

# Technical Bulletin

## Reissued: 10-Aug-16

| Model: Model PE-MF2 Date: 16-Feb-09                                                                                                    |  | No.: RM01 | 8002h |
|----------------------------------------------------------------------------------------------------|--|-----------|-------|
| Symptom Corrected                                                                                                    |  | Version   |       |
| Other change<br>Scan to E-mail will fail if the MFP's SMTP server setting contains the server's<br>CNAME (instead of IP address).<br>FAX: The Speed Dial search function was improved so that all entries |  |           |       |
| containing the specified keyword are included in the search results (not just exact matches). In addition, a scroll bar has been added for scrolling through the search results.                          |  |           |       |
| The print cartridge (toner cartridge) counters will now be printed on the Maintenance Page.                                                                                                    |  |           |       |
| Initial Release for the China models.                                                                                                    |  | 1.02      |       |
| Initial Release for US and Europe models.                                                                                                    |  | 1.01a     |       |

# Technical Bulletin

Reissued: 18-Nov-10 Model: Model PE-MF2

Date: 16-Feb-09

No: RM018003e

### **RTB** Reissue

| The items in bol                                    | d italics have been chang | ed or added.     |          |                         |
|-----------------------------------------------------|---------------------------|------------------|----------|-------------------------|
| Subject: Firmware History - PDL Printer (MF2c only) |                           |                  | Prepared | d by: H.K.              |
| From: 2nd Overseas Tech Support Sec., 2nd PQM Dept. |                           | QM Dept.         |          |                         |
| Classification:                                     | Troubleshooting           | Part information | tion     | Action required         |
|                                                     | Mechanical                | Electrical       |          | Service manual revision |
|                                                     | Paper path                | Transmit/rec     | eive     | Retrofit information    |
|                                                     | Product Safety            | Other (Firmv     | vare)    | 🛛 Tier 2                |

This is to inform you of the PDL Printer firmware history.

| Part No. | Program name   | Version |                            |
|----------|----------------|---------|----------------------------|
| M0185666 |                |         |                            |
| F        | M0185666F.exe  | 1.07    | November production<br>'10 |
| E        | M0185666E.exe  | 1.06    | August production '10      |
| D        | M0185666D.exe  | 1.05    | April production '10       |
| С        | M0185666C.exe  | 1.03    | July production '09        |
| В        | M0185666 B.exe | 1.01    | April production '09       |
| A        | M0185666 A.exe | 1.00    | January production '09     |

| Symptom Corrected                                                                                                    | Version |
|----------------------------------------------------------------------------------------------------|---------|
| Symptom corrected:<br>If printing a duplex job without driver, the printout might be cutoff on one side.                                                                                                    | 1.07    |
| Symptom corrected:<br>"User Tools > PDL Settings > PCL Menu > Ext. A4 Width = ON" is not<br>properly applied to PCL5e/c text jobs. The result was that text was cutoff on 1<br>side.                                                                                                    | 1.06    |
| Symptom corrected:<br>1. Black objects that should be printed as composite black (CMYK) are<br>printed using only K toner giving them a grayish appearance.<br>2. Adobe Illustrator CS4 documents that contain a large number of Clipping<br>Paths will cause the printer's memory to overflow. | 1.05    |
| <ol> <li>Symptom corrected:</li> <li>If the Blank Page Print setting is enabled, 20 consecutive PS jobs that are odd-page and duplex will cause the device to stall.</li> <li>The device returns the PJL ECHO variable with an extra space.</li> </ol>                                          | 1.03    |
| Symptom corrected:<br>The printing speed is slower in B/W mode than in Full Color mode (as<br>selected in the driver) when printing the same color data in duplex onto 8 1/2<br>x 14 (legal) sheets.                                                                                            | 1.01    |
| Initial Release                                                                                                    | 1.00    |

# Technical Bulletin

#### **PAGE: 1/3**

| Model: Model PE   | E-MF2                        |           | Dat    | e: 16-Apr- | 09        | No.: RM018004      |
|-------------------|------------------------------|-----------|--------|------------|-----------|--------------------|
| Subject: Scanne   | r Lock Error                 |           |        | Prepared   | d by: н.к |                    |
| From: 1st Tech. S | Support Sec. Service Support | Dept.     |        |            |           |                    |
| Classification:   | Troubleshooting              | Part info | ormat  | tion       | Action    | n required         |
|                   | 🗌 Mechanical                 | Electric  | al     |            | Servic    | ce manual revision |
|                   | Paper path                   | 🗌 Transm  | it/rec | eive       | Retro     | fit information    |
|                   | Product Safety               | Other (   |        | )          | 🛛 Tier 2  |                    |

The following was added to the Troubleshooting section of the Service Manual.

## Symptom

"Scanner Lock Error" (The CCD cannot detect the black patch on the white plate).

### **Possible Causes**

- Scanner motor malfunction
- Exposure lamp malfunction
- Scanner carriage unit malfunction (home position sensor, CCD)

| Model: Model PE-MF2 |  |
|---------------------|--|
|---------------------|--|

Date: 16-Apr-09

No.: RM018004

## Action in the field

Open the ADF cover and then turn on the main power.

- If the scanner carriage unit does not move, the scanner motor is defective.
- If the exposure lamp does not turn on, the exposure lamp is defective.
- If the scanner carriage moves and the exposure lamp turns on, the scanner carriage unit is defective.

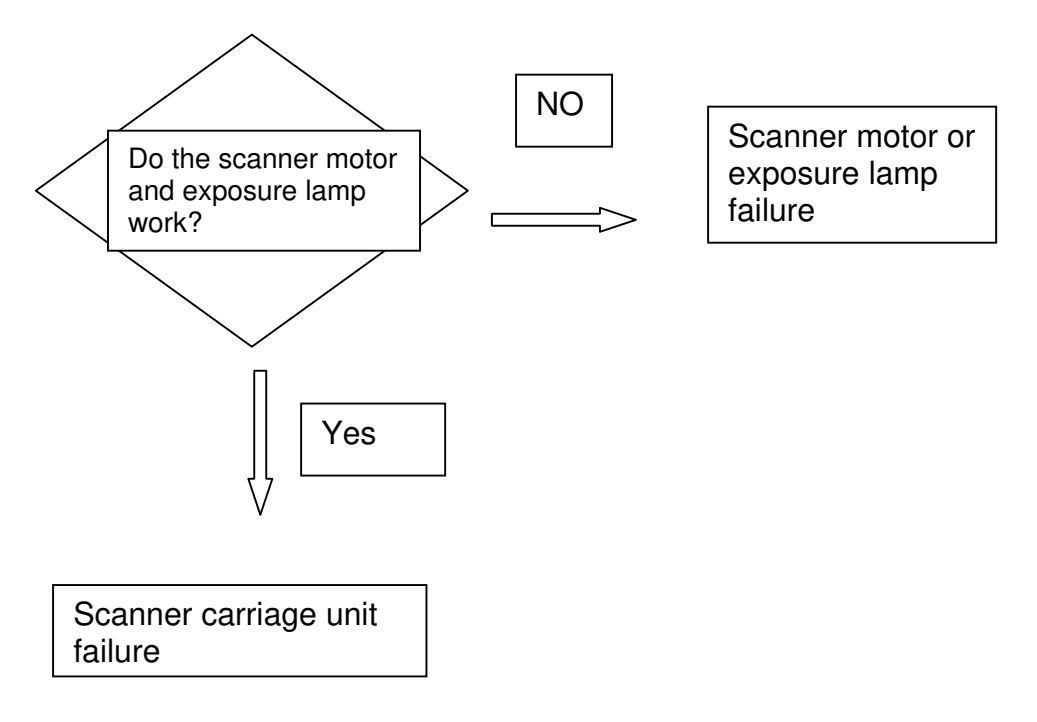

## On the production line

- To increase the accuracy of black patch detection, the detection sensitivity of the CDD was increased (modification **A** in the table below).
- The detection sensitivity of the ADF sensors was increased (modification **B** in the table below).

| Old part | New part | Description             | Q'ty | Int | Note |
|----------|----------|-------------------------|------|-----|------|
| number   | number   |                         |      |     |      |
| G1831763 | G1831765 | CCD:MODULE:ASS'Y        |      | X/O | Α    |
| G1832568 | G1832612 | PCB:DIP:SET SENSOR      |      | X/O | В    |
| G1832584 | G1832613 | PCB:DIP:FEED            |      | X/O |      |
| G1832596 | G1832614 | PCB:DIP:ON OFF DETECTOR |      | X/O |      |

Model: Model PE-MF2

Date: 16-Apr-09

No.: RM018004

## **Cut-in serial numbers**

| MODEL NAME             | V/Hz          | DESTINATION       | CODE    | SERIAL NUMBER |
|------------------------|---------------|-------------------|---------|---------------|
| Savin SP C231SF        | 120/60        | USA               | M018-11 | S53988xxxxx   |
| Gestetner SP C231SF    |               |                   |         |               |
| Lanier SP C231SF       |               |                   |         |               |
| Ricoh Aficio SP C231SF | 120/60        | USA               | M018-17 | S53988xxxxx   |
| Ricoh Aficio SP C231SF | 220/50,<br>60 | China             | M018-21 | S53988xxxxx   |
| Gestetner SP C231SF    | 220/50,       | Europe            | M018-22 | S53988xxxxx   |
| Nashuatec SP C231SF    | 60            |                   |         |               |
| Rex Rotary SP C231SF   |               |                   |         |               |
| Ricoh Aficio SP C231SF | 220/50,       | Europe, Asia, etc | M018-27 | S5398800910   |
| Lanier SP C231SF       | 60            |                   |         |               |

| MODEL NAME             | V/Hz    | DESTINATION       | CODE    | SERIAL NUMBER |
|------------------------|---------|-------------------|---------|---------------|
| Savin SP C232SF        | 120/60  | USA               | M019-11 | S54988xxxxx   |
| Gestetner SP C232SF    |         |                   |         |               |
| Lanier SP C232SF       |         |                   |         |               |
| Ricoh Aficio SP C232SF | 120/60  | USA               | M019-17 | S5498800627   |
| Gestetner SP C232SF    | 220/50, | Europe            | M019-22 | S54988xxxxx   |
| Nashuatec SP C232SF    | 60      |                   |         |               |
| Rex Rotary SP C232SF   |         |                   |         |               |
| Ricoh Aficio SP C232SF | 220/50, | Europe, Asia, etc | M019-27 | S5498801378   |
| Lanier SP C232SF       | 60      |                   |         |               |

# Technical Bulletin

| Model: Model F    | PE-MF2                         |           | Dat    | e: 24-Jun- | 09        | No.: RM018005      |
|-------------------|--------------------------------|-----------|--------|------------|-----------|--------------------|
| Subject: "Teleph  | one" is Displayed              |           |        | Prepare    | d by: H.K |                    |
| From: 1st Tech. S | Support Sec. Service Support I | Dept.     |        |            |           |                    |
| Classification:   | ☐ Troubleshooting              | Part info | ormat  | tion       | Action    | n required         |
|                   | Mechanical                     | Electric  | al     |            | Servic    | ce manual revision |
|                   | Paper path                     | 🗌 Transm  | it/rec | eive       | Retrof    | fit information    |
|                   | Product Safety                 | Other (   |        | )          | 🛛 Tier 2  |                    |

## SYMPTOM

Sometimes, "Telephone" is displayed for an incoming fax, and the fax cannot be received.

## CAUSE

The PABX or PSTN emits a signal greater than the value set in "Off-hook level settings" (Fax Maintenance – Rx Settings).

**Note:** In the German market, for example, some PABX machines are known to emit a signal higher than 25V.

## SOLUTION

Update the main board firmware to **1.11 or later**, and then try raising the Off-hook level one step from its current value.

Fax Maintenance/RX Settings/Off-Hook Level: 10V 15V 20V 25V 35V

**Note:** From this firmware version, "35V" was added as a new selection to the Off-hook level settings.

# Technical Bulletin

| Model: Model F    | PE-MF2                         |            | Dat    | e: 23-Jul-0 | )9        | No.: RM018006     |
|-------------------|--------------------------------|------------|--------|-------------|-----------|-------------------|
| Subject: Reducir  | g the color toner consumption  | in BK mode | ;      | Prepared    | d by: н.к |                   |
| From: 1st Tech. 8 | Support Sec. Service Support D | Dept.      |        |             |           |                   |
| Classification:   | ☑ Troubleshooting              | Part info  | ormat  | tion        | Action    | n required        |
|                   | Mechanical                     | Electric   | al     |             | Servic    | e manual revision |
|                   | Paper path                     | Transm     | it/rec | eive        | Retrof    | fit information   |
|                   | Product Safety                 | Other (    |        | )           | 🛛 Tier 2  |                   |

## SYMPTOM

The customer reports that the color toner cartridges run out too early, even though nearly 100% of their printing is done in B/W mode.

## CAUSE

The machine consumes color toner while performing Process Control or MUSIC for B/W printing as well as for color printing.

## SOLUTION

1. Update the Engine firmware to ver01.03a.

Changes with Engine ver01.03a:

Process Control conditions were changed as follows.

- Color toner is no longer consumed when Process Control or MUSIC is performed for B/W printing.
- Process Control for full-color printing is performed just before the start of a full-color job.
- **Important:** Please advise customers that due to this change, when the operator switches to full-color mode for the **first** time after the main power switch is turned on, the machine requires about 30-40 seconds before it is ready to accept a job.
- 2. Change the following S mode setting to reduce the color toner consumption as necessary (inside Engine Maintenance mode).

0x00: Normal

0x06: Reduces the toner M/A by 20% (from beginning of mass production)

0x07: Reduces the toner M/A by 10% (from beginning of mass production)

0x08: Reduces color toner consumption (ver1.03a or later)

0x20: Disables SC400 detection (ver1.03 or later)

#### See the tables below.

## Technical Bulletin

Model: Model PE-MF2

Date: 23-Jul-09

No.: RM018006

## S mode settings

|                                 | Normal                         |                   | Reducing color to consumption (+8 | ner<br>3) |
|---------------------------------|--------------------------------|-------------------|-----------------------------------|-----------|
| Normal                          | SC400 detection disabled (+20) | 0x20              | SC400 detection disabled (+20)    | 0x28      |
|                                 | SC400 detection<br>enabled     | 0x00<br>(Default) | SC400 detection<br>enabled        | 0x08      |
| Reduces the toner<br>M/A by 20% | SC400 detection disabled (+20) | 0x26              | SC400 detection disabled (+20)    | 0x2E      |
|                                 | SC400 detection<br>enabled     | 0x06              | SC400 detection<br>enabled        | 0x0E      |
| Reduces the toner<br>M/A by 10% | SC400 detection disabled (+20) | 0x27              | SC400 detection disabled (+20)    | 0x2F      |
|                                 | SC400 detection<br>enabled     | 0x07              | SC400 detection<br>enabled        | 0x0F      |

### Note:

- "E" and "F" are hexadecimal symbols. For example, "0x0E" =0x0(6+8), and "0x0F"=0x0(7+8).
- Reducing the toner M/A:

This reduces the amount of toner used to develop the image. If a page is that is nearly 100% solid image is printed out during the Toner Near End condition, the trailing edge can sometimes appear lighter than the rest of the image. Reducing the toner M/A will reduce the image density of the image overall, and make this lighter area less noticeable.

Model: Model PE-MF2

Date: 23-Jul-09

No.: RM018006

# Machine behavior with default setting versus when reducing color toner consumption

| Event                                                                                                    | With default setting                                         | When reducing<br>color toner consumption                                                                                                    |
|----------------------------------------------------------------------------------------------------|--------------------------------------------------------------|----------------------------------------------------------------------------------------------------|
| <ul> <li>Process Control/MUSIC</li> <li>Cover opened and closed</li> <li>At job end, once 200<br/>cumulative pages are<br/>developed</li> </ul> | The machine performs Process<br>Control and MUSIC for color. | <ul> <li>The machine performs</li> <li>Process Control for B/W mode without consuming any color toner.</li> <li>The machine does not perform MUSIC.</li> </ul>                                |
| MUSIC <ul> <li>Warm-up at power ON</li> <li>Temperature change</li> </ul>                                                                       | The machine performs MUSIC                                   | - The machine does not perform MUSIC.                                                                                                    |
| Rotation of the color AIO cartridge at warm-up                                                                                                  | All color AIO cartridges are rotated.                        | Only the black AIO cartridge is rotated.                                                                                                    |
| Manual process control from<br>operation panel                                                                                                  | Normal Process Control is<br>performed.                      | Normal Process Control is<br>performed.                                                                                                    |
| A color copy job or print job is initiated                                                                                                    | The machine accepts and performs the job.                    | - The machine accepts the job,<br>but before performing it, it<br>judges whether or not Process<br>Control needs to be performed<br>first.                                                    |
|                                                                                                    |                                                              | - If 200 or more pages have<br>been made since the last time a<br>color job or Process Control was<br>performed, the machine<br>performs Process Control and<br>then begins the job received. |
| First color print/copy time just<br>after main power is turned ON                                                                               | The machine performs MUSIC during the warm-up.               | The machine performs MUSIC<br>just before the first color<br>print/copy job received after the<br>main power is turned ON.                                                                    |

# Technical Bulletin

| Model: Model PE  | E-MF2                                                                                                    |                                  | Dat                   | e: 07-Oct-        | 09                                 | No.: RM018007                                       |
|------------------|----------------------------------------------------------------------------------------------------|----------------------------------|-----------------------|-------------------|------------------------------------|-----------------------------------------------------|
| Subject: Paper J | am                                                                                                    |                                  |                       | Prepared          | d by: н.к                          |                                                     |
| From: 2nd Overs  | eas Tech Support Sec. 2nd PC                                                                                | QM Dept                          |                       |                   |                                    |                                                     |
| Classification:  | <ul> <li>☑ Troubleshooting</li> <li>☑ Mechanical</li> <li>☑ Paper path</li> <li>☑ Product Safety</li> </ul> | Part info<br>Electrica<br>Transm | ormat<br>al<br>it/rec | tion<br>eive<br>) | Action Action Servic Retrof Tier 2 | n required<br>ce manual revision<br>fit information |

This RTB contains troubleshooting information for reducing paper jams.

Please use this RTB to instruct customers.

First, print out the Maintenance Page sheet and check the jam counters to see which kinds of jams are occurring most frequently.

| Andel Name : Aficio SP (7)<br>NAC Address : 00-00-74-CS<br>Nemory Size : 128MB<br>Firmware Version : v1.56<br>Engine FW Version : (73.10 | 2005<br>                                                                                  |
|----------------------------------------------------------------------------------------------------|-------------------------------------------------------------------------------------------|
|                                                                                                    | Control Lagan<br>Control Lagan<br>Oblight Page<br>Black Page<br>ADF Used :9<br>ADF Kit :9 |
| Bypass Tray                                                                                                    | Print Mode<br>Total Page :27<br>Color Page :21<br>Black Page :6                           |
| Paper Size :Letter<br>Paper Type :Plain Paper<br>j= Supplies Info<br>Black Tonar                                                         | Scan Mode<br>Total Page :15<br>Golor Page :8<br>Riack Page :7                             |
| Magentă Toner :                                                                                                    | Copy Mode<br>Total Page :44<br>Color Page :41<br>Black Page :3                            |
| 01 ; 11 ;<br>02 ; 12 ;<br>03 ; 13 ;<br>04 ; 14 ;                                                                                         | Fax Mode<br>Total Page :0<br>Fax TX :0<br>Fax RX :0                                       |
| $\begin{array}{cccccccccccccccccccccccccccccccccccc$                                                                                     | Jam Counter<br>Jam Total :1<br>ADF :0<br>Printer Output Bin :0<br>Internal :0<br>Trayl :1 |
|                                                                                                    |                                                                                           |
|                                                                                                    |                                                                                           |

| Jam Counters:      |
|--------------------|
| Jam Total          |
| ADF                |
| Printer Output Bin |
| Internal           |
| Tray1              |
| Tray2              |
|                    |

## Technical Bulletin

Model: Model PE-MF2

Date: 07-Oct-09

No.: RM018007

Next, advise the customer on the following:

## Paper jam due to wrong paper size setting (Internal jam)

Make sure that the paper size settings in the user menu (operation panel) and the printer driver and paper tray (side fence and end fence) are the same.

### Paper jam by double or multi-feed (Tray jam, Internal jam, or Printer output bin jam)

Fan the paper well before loading it in the tray. Also, make sure that the edges are lined up evenly by tapping the stack on a desk or other flat surface. Only add paper when there is none left in the tray.

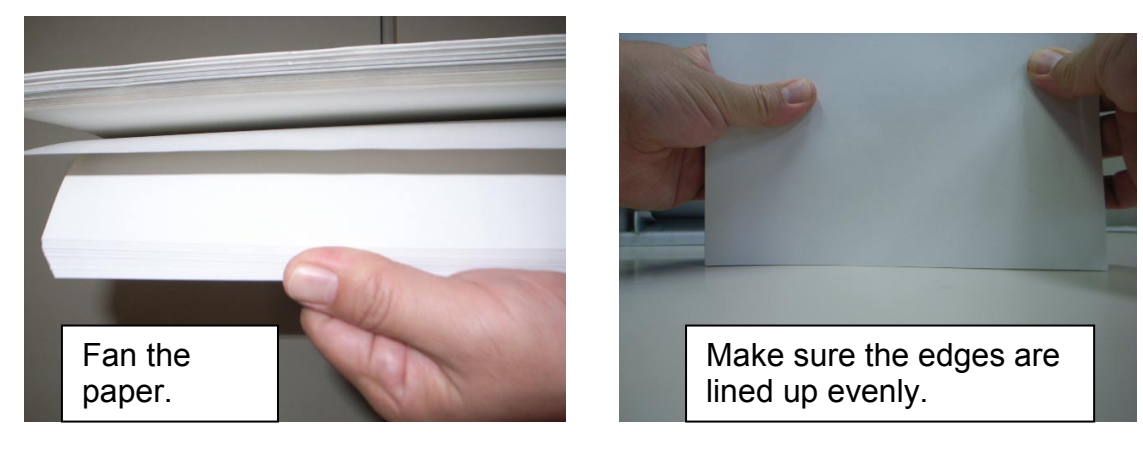

## Paper jam by non-feed (Tray jam)

Make sure to push the metallic bottom plate down all the way (until it locks with a click) before you load the paper in the tray. Also, make sure the end fence and side fences are not too close together, compared to the paper size. (If they are, adjust their positions to match the edges of the paper).

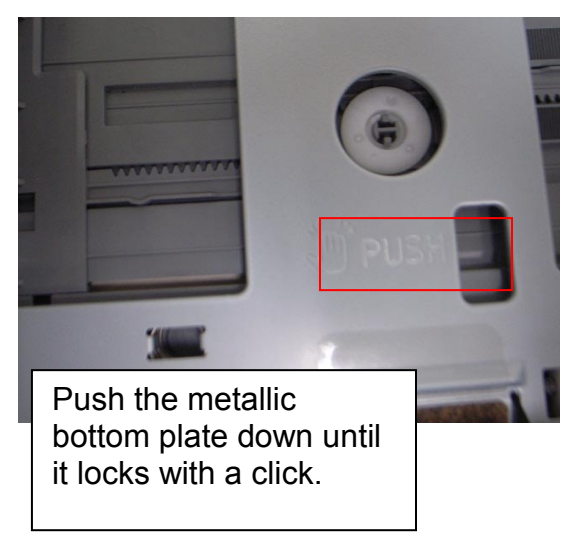

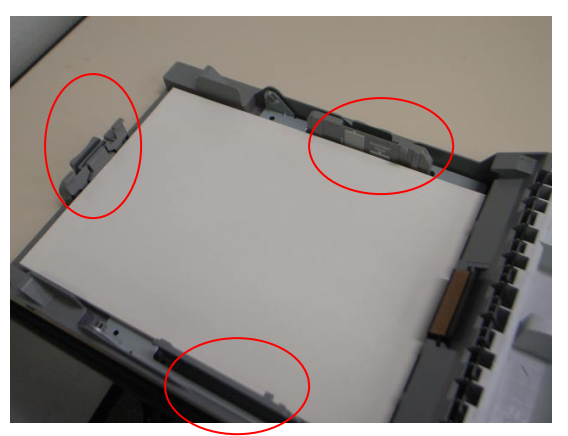

Adjust the positions of the end fence and side fences to match the actual size of the paper.

## Technical Bulletin

| Model: Model PE-MF2 | Date: 07-Oct-09 | No.: RM018007 |
|---------------------|-----------------|---------------|
|---------------------|-----------------|---------------|

## Paper jam at paper exit (Printer output bin jam)

Up to 150 sheets of plain paper can be stacked in the output tray. If the paper curl is severe, remove the paper from the exit tray stack more frequently. Also, raise the position of the stop fence in the output tray, which will prevent the paper from falling off the tray when you are printing out a large number of sheets.

### Paper jam in the fusing unit (Internal jam or Printer output bin jam)

Before you remove paper that is jammed inside the fusing unit, make sure to lower the fusing unit lever first (which releases the fusing pressure). After you remove the jammed paper, return the lever to the locked position.

# Technical Bulletin

| Model: Model PE                        | Dat                                                                                                    | :e: 19-Nov-                      | -09                   | No.: RM018008     |                                    |                                                     |
|----------------------------------------|----------------------------------------------------------------------------------------------------|----------------------------------|-----------------------|-------------------|------------------------------------|-----------------------------------------------------|
| Subject: Reset the "x" print cartridge |                                                                                                    |                                  |                       |                   | d by: н.к                          |                                                     |
| From: 2nd Overs                        | eas Tech Support Sec. 2nd PC                                                                                |                                  |                       |                   |                                    |                                                     |
| Classification:                        | <ul> <li>☑ Troubleshooting</li> <li>☑ Mechanical</li> <li>☑ Paper path</li> <li>☑ Product Safety</li> </ul> | Part info<br>Electrica<br>Transm | ormat<br>al<br>it/rec | tion<br>eive<br>) | Action Action Servic Retrof Tier 2 | n required<br>ce manual revision<br>fit information |

## SYMPTOM

The alert message, "Reset the (random color/s) print cartridge" is displayed, but the cartridges in question do not need to be reset. If this occurs during printing, the paper jam alert message is also displayed.

## CAUSE

Poor grounding of the ITB (image transfer belt)

## SOLUTION

- 1. Remove all AIO cartridges.
- 2. Remove the transfer unit.
- 3. Remove the lower fusing entrance guide (1 hook).
- 4. Remove the waste toner bottle.

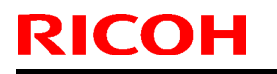

## Technical Bulletin

**PAGE: 2/3** 

Model: Model PE-MF2

Date: 19-Nov-09

No.: RM018008

5. Follow the flowchart below to check the ground plate terminal and sensor bracket:

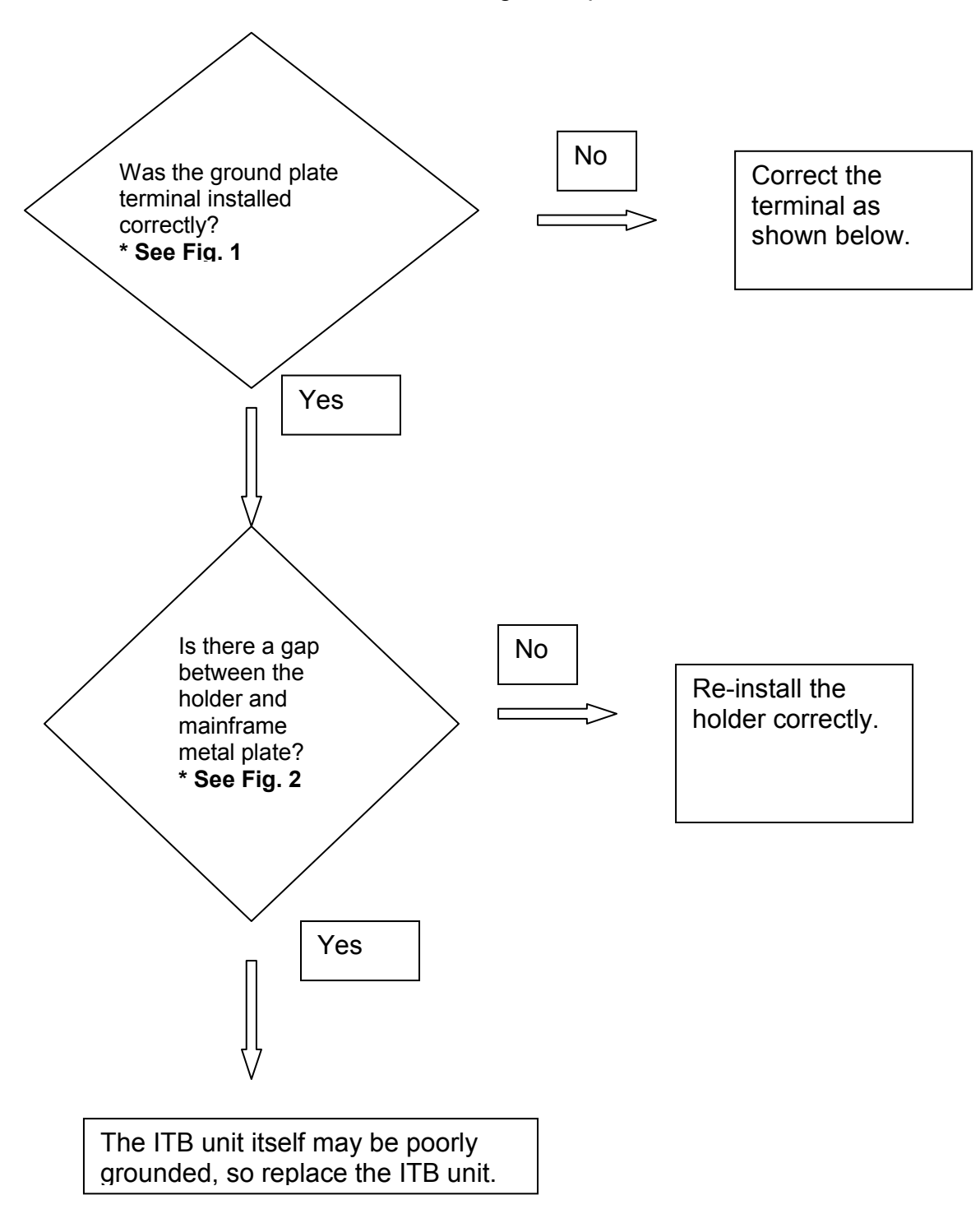

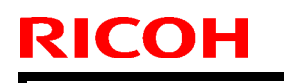

## Technical Bulletin

Model: Model PE-MF2

Date: 19-Nov-09

No.: RM018008

## Figure 1

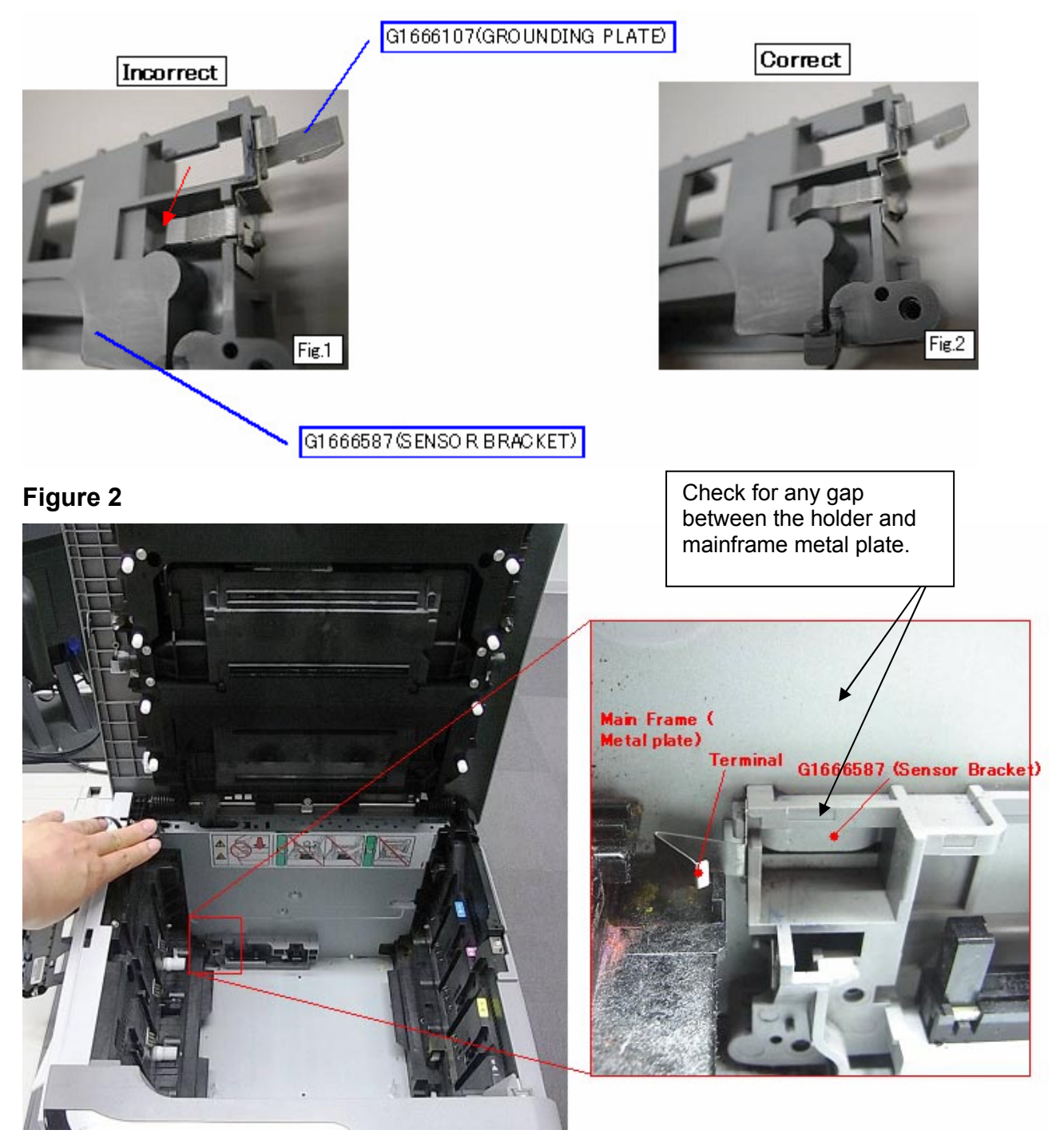

# Technical Bulletin

#### **PAGE: 1/2**

| Model: Model PE-MF2 Da |                              |              |            |      | -09      | No.: RM018009      |
|------------------------|------------------------------|--------------|------------|------|----------|--------------------|
| Subject: ID Card       | Copy Decal                   | Prepare      | d by: н.к  |      |          |                    |
| From: 2nd Overse       | eas Tech Support Sec. 2nd PC |              |            |      |          |                    |
| Classification:        | Troubleshooting              | Part info    | orma       | tion | Action   | n required         |
|                        | Mechanical                   | Electric     | Electrical |      | Servic   | ce manual revision |
|                        | Paper path                   | Transmit/rec |            | eive | Retro    | fit information    |
|                        | Product Safety               | Other (      |            | )    | 🛛 Tier 2 |                    |

| Old part<br>number | New part<br>number | Description               | Q'ty  | Int | Note |
|--------------------|--------------------|---------------------------|-------|-----|------|
|                    | M0160415           | DECAL - ID CARD COPY: EXP | 0 - 1 |     |      |

**Change:** The ID card copy decal was newly added as an accessory.

**Reason:** From main control unit firmware **version 1.14a**, the operator can switch to "ID Card Copy" mode by pressing the Shift key in copy mode.

**Note:** Operators can choose from a decal with a symbol printed on it, or a blank decal (on which they can write what they like).

## DECAL - ID CARD COPY

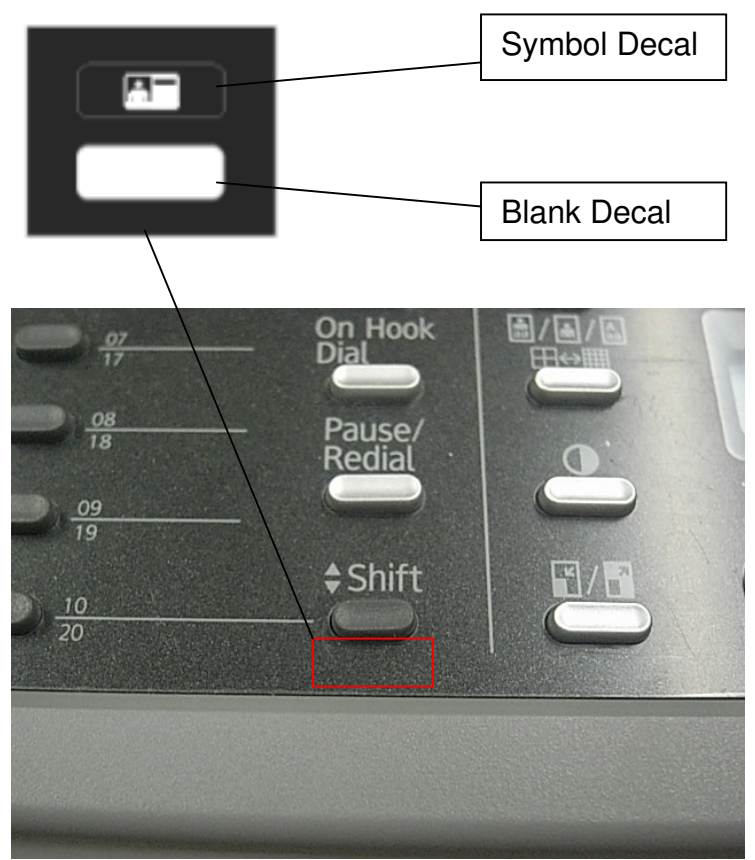

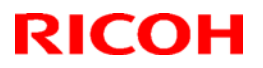

# Technical Bulletin

Model: Model PE-MF2

Date: 10-Dec-09

No.: RM018009

The following document was added to the machine as an accessory. This is not spare part.

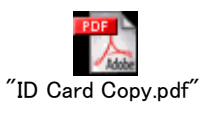

#### Cut-in serial numbers

| MODEL NAME             | V/Hz          | DESTINATION       | CODE    | SERIAL NUMBER |
|------------------------|---------------|-------------------|---------|---------------|
| Savin SP C231SF        | 120/60        | USA               | M018-11 | S53996xxxxx   |
| Gestetner SP C231SF    |               |                   |         |               |
| Lanier SP C231SF       |               |                   |         |               |
| Ricoh Aficio SP C231SF | 120/60        | USA               | M018-17 | S5399501016   |
| Ricoh Aficio SP C231SF | 220/50,<br>60 | China             | M018-21 | S53996xxxxx   |
| Gestetner SP C231SF    | 220/50,       | Europe            | M018-22 | S5399501124   |
| Nashuatec SP C231SF    | 60            |                   |         |               |
| Rex Rotary SP C231SF   |               |                   |         |               |
| Ricoh Aficio SP C231SF | 220/50,       | Europe, Asia, etc | M018-27 | S5399501184   |
| Lanier SP C231SF       | 60            |                   |         |               |

| MODEL NAME             | V/Hz    | DESTINATION       | CODE    | SERIAL NUMBER |
|------------------------|---------|-------------------|---------|---------------|
| Savin SP C232SF        | 120/60  | USA               | M019-11 | S54996xxxxx   |
| Gestetner SP C232SF    |         |                   |         |               |
| Lanier SP C232SF       |         |                   |         |               |
| Ricoh Aficio SP C232SF | 120/60  | USA               | M019-17 | S54996xxxxx   |
| Gestetner SP C232SF    | 220/50, | Europe            | M019-22 | S5499501221   |
| Nashuatec SP C232SF    | 60      |                   |         |               |
| Rex Rotary SP C232SF   |         |                   |         |               |
| Ricoh Aficio SP C232SF | 220/50, | Europe, Asia, etc | M019-27 | S5499500700   |
| Lanier SP C232SF       | 60      |                   |         |               |

## Notes on one-touch switching into ID card copy mode

By pressing the **[Shift]** key when the machine is in copy mode, you can switch to ID card copy mode with one touch.

For convenience, stick the provided seal below the [Shift] key.

#### PReference

For details about the ID card copy function, see *User Guide* <sup>(2)</sup>.

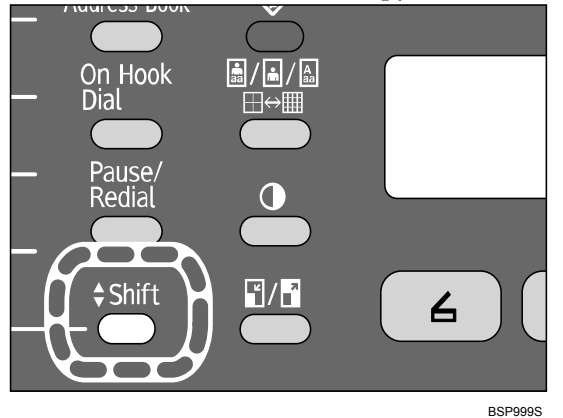

# Hinweise dazu, wie man mit einer Berührung in den Modus IDKarte Kopie schaltet

Indem die Taste **[Umschalten]** gedrückt wird, während sich die Maschine im Kopiermodus befindet, können Sie mit einer Berührung in den Modus IDKarte Kopie umschalten.

Stecken Sie zur Vereinfachung Sie die mitgelieferte Dichtung unter die Taste **[Umschalten]**.

Details zur Funktion IDKarte Kopie finden Sie im Benutzerhandbuch @.

# Remarques concernant le passage sur pression d'une seule touche en mode Copie carte ID

En appuyant sur la touche **[Majuscules]** lorsque la machine est en mode Copie, vous pouvez passer en mode Copie carte ID sur simple pression de cette touche.

Pour votre confort, collez l'autocollant fourni sous la touche [Majuscules].

#### PRéférence

Pour plus de détails concernant la fonction de Copie carte ID, consultez *Guide de l'utilisateur* <sup>(2)</sup>.

# Note sul passaggio alla modalità di Copia CartalD con un solo tocco

Premendo il tasto **[Shift]** quando la macchina è in modalità di copia è possibile passare alla modalità di Copia CartaID con un solo tocco.

Per comodità, attaccare il sigillo fornito sotto il tasto [Shift].

#### PRiferimento

Per maggiori dettagli sulla funzione di Copia CartaID, vedere la Guida per l'utente ③.

## Bemærkninger vedrørende ét-tryksskift til id-kort-kopitilstand

Når maskinen er indstillet på kopifunktionen, kan du skifte til id-kort-kopitilstanden med ét tryk ved at benytte tasten **[Skift]**.

Påsæt det medfølgende id-kort-mærkat under tasten [Skift].

#### PReference

Yderligere oplysninger om id-kort-kopifunktionen findes i *Brugervejledning* <sup>(2)</sup>.

# Notas sobre cómo activar con un solo toque el modo de copia de tarjeta ID

Pulse la tecla **[Mayúsculas]** cuando la máquina esté en modo de copia para activar el modo de copia de tarjeta ID con un solo toque.

Para mayor comodidad, adhiera el sello provisto por debajo de la tecla [Mayúsculas].

#### ℅ Referencia

Para detalles sobre la función de copia de tarjeta ID, vea la *Guía del usuario* .

# Uitleg over overschakelen naar de kopieermodus identiteitsbewijs met één druk op de knop

Door te drukken op de toets **[Shift]** wanneer de machine zich in kopieermodus bevindt, kunt u met één druk op de knop omschakelen naar de kopieermodus identiteitsbewijs. Voor het gemak kunt u de geleverde zegel onder de toets **[Shift]** plakken.

₽Verwijzing

Zie voor details aangaande de kopieerfunctie identiteitsbewijs Gebruikershandleiding <sup>(2)</sup>.

## Merknader om ett-trykks bytting til ID-kortkopi-modus

Ved å trykke på **[Skift]**-tasten når maskinen er i kopieringsmodus, kan du bytte til ID-kortkopi-modus med ett trykk.

For at det skal være praktisk, kan du feste det vedlagte merket under [Skift]-tasten.

#### $^{\mathcal{P}}$ Henvisning

Hvis du vil ha mer informasjon om funksjonen for ID-kortkopiering, kan du se iBrukerhåndboken <sup>(a)</sup>.

# Notas sobre como mudar, premindo apenas uma única tecla, para o modo de cópia de cartão de identificação

Se premir a tecla **[Maiúsculas]** quando o equipamento está no modo de cópia, é possível mudar para o modo de cópia de cartão de identificação premindo apenas uma única tecla.

Para maior facilidade de utilização, cole o selo fornecido abaixo da tecla [Maiúsculas].

#### PReferência

Para mais detalhes acerca da função de cópia de cartão de identificação, consulte o *Manual do utilizador* <sup>(3)</sup>.

# Huomautus vaihtamisesta kortin kopiointitilaan yhdellä painalluksella

Painamalla **[Vaihto]** -painiketta kun kone on kopiointitilassa voit vaihtaa kortin kopiointitilaan yhdellä painalluksella.

Kiinnitä käytännöllisyyden takia mukana oleva tarra **[Vaihto]** -painikkeen alapuolelle.  $\mathcal{P}$  Viite

Katso lisätietoja kortin kopiointitoiminnosta Käyttöoppaasta 🙆.

#### Anmärkningar för snabbväxling till kopieringsläge för ID-kort

Genom att trycka på **[Shift]**-knappen när maskinen är i kopieringsläge kan du växla till kopieringsläge för ID-kort med ett tryck.

För enkelhets skull för in det medföljande märket under [Shift]-knappen.

#### PReferens

För information om kopieringsfunktionen för ID-kort se Användarhandbok .

#### Pokyny k jednodotykovému ukládání do režimu kopírování karty ID

Když je zařízení v režimu kopírování, můžete stiskem tlačítka **[Shift]** přepnout do režimu kopírování karty ID jedním tlačítkem.

Pro snadnější obsluhu nalepte přiloženou etiketu pod tlačítka [Shift].

POdkaz

Podrobnosti o funkci kopírování karty ID najdete v Návodu k obsluze .

# Megjegyzések az egy érintéssel történő személyi igazolvány másolás módra váltásról

Ha megnyomja a **[Shift]** gombot, amikor a készülék a másolás módban van, akkor egyetlen érintéssel átválthat a személyi igazolvány módra.

A kényelme érdekében ragassza a rendelkezésre álló jelölést a [Shift] gomb alá.

#### PReferencia

A személyi igazolvány másolás funkcióval kapcsolatos részletekért tekintse meg a *Felhasználói útmutatót* <sup>(2)</sup>.

## Uwagi na temat przełączania do trybu kopiowania identyfikatora

Naciskając przycisk **[Inne znaki]**, kiedy urządzenie jest w trybie kopiowania, możesz przejść do trybu kopiowania identyfikatora.

Dla wygody, naklej dostarczoną naklejkę poniżej przycisku [Inne znaki].

#### ${}^{\mathcal{P}}$ Zajrzeć do instrukcji...

Szczegółowe informacje na temat funkcji kopiowania identyfikatora znajdują się w *Instrukcji obsługi* <sup>(2)</sup>.

# Notas sobre alternação para o modo de cópia de cartão de identidade com um só toque

Ao premir a tecla **[Maiúsculas]** com a máquina em modo cópia, pode alternar para o modo de cópia de cartão de identidade com um só toque.

Para maior conveniência, cole o selo fornecido abaixo da tecla [Maiúsculas].

#### ℅ Referência

Para obter informações detalhadas sobre a função de cópia de cartão de identidade, consulte o *Manual do usuário* ③.

# Примечания по переключению в режим копирования удостоверения личности нажатием одной клавиши

Нажмите клавишу **[Регистр]**, когда аппарат находится в режиме копирования, чтобы переключиться в режим копирования удостоверения личности нажатием одной клавиши.

Для удобства, установите предоставленную наклейку под клавишей [Регистр].

#### ₽Ссылки

Подробные сведения о функции копирования удостоверения личности, см. в *Руководстве пользователя* **(**).

#### 有关单触切换至 ID 卡复印模式的注意事项

机器处于复印模式时,按[上档]键即可单触切换至 ID 卡复印模式。 为了方便起见,请将附带的标记粘贴在[上档]键下方。

₽参考

有关 ID 卡复印机功能的详细信息,请参阅《用户指南》 ②。

#### 單次觸控切換為 ID 卡影印模式的注意事項

當機器在影印模式時,按下[移位]鍵就能單次觸控切換為 ID 卡影印模式。 為了方便起見,請將附上的標記貼在[移位]鍵下方。

₽參考

如需瞭解 ID 卡影印機功能的詳細資料,請參閱《使用者指南》 ②。

Copyright © 2009 Printed in China M016-8694 EN GB EN US DE DE FR FB IT IT DA DK ES ES NL NL NO NO PT PT FI FI SV SE CS CZ HU (HU PL PL PT BB RU RU ZH CN ZH TW

M0168694

# Technical Bulletin

| Model: Model PE                            | Dat                          | e: 11-Dec  | -09        | No.: RM018010 |                         |                 |
|--------------------------------------------|------------------------------|------------|------------|---------------|-------------------------|-----------------|
| Subject: Jam Indication cannot be cleared. |                              |            |            |               | d by: н.к               |                 |
| From: 2nd Overs                            | eas Tech Support Sec. 2nd PC |            |            |               |                         |                 |
| Classification:                            | ☐ Troubleshooting            | 🛛 Part inf | ormat      | tion          | Action                  | n required      |
|                                            | Mechanical                   | Electric   | Electrical |               | Service manual revision |                 |
|                                            | Paper path                   | Transm     | it/rec     | eive          | Retro                   | fit information |
|                                            | Product Safety               | Other (    |            | )             | 🛛 Tier 2                |                 |

## SYMPTOM

- 1. The "Paper jam" alert message does not clear after jammed paper is removed and the front or top cover is closed.
- 2. The "Toner End" alert message does not clear after the print cartridge is replaced at Toner End. Following this, if the main power switch is turned OFF/ON, the message changes to "X Toner Independent supp".

## CAUSE

The interlock switch arm (G1665747) breaks, which causes the torsion spring to open up too far. As a result, the interlock switch lever cannot be shifted and the interlock switches are not released, preventing the machine from detecting the cover open condition.

| RICOH                 | Bulletin                           | <b>PAGE: 2/2</b>                                     |                                                |
|-----------------------|------------------------------------|------------------------------------------------------|------------------------------------------------|
| Model: Model PE-MF2   |                                    | Date: 11-Dec-09                                      | No.: RM018010                                  |
|                       |                                    | Interlock switch arm                                 | n                                              |
| Interlock<br>switches | Torsion spring opens up<br>too far | Broken                                               | section of the arm                             |
|                       |                                    | Interlock switch<br>shifted to the<br>are not releas | h lever cannot be<br>right, and switches<br>ed |

## SOLUTION In the field

Replace the interlock switch arm with a new one (G1665754).

## On the production line

The new interlock switch arm (G1665754) is stronger than the previous one (G1665747).

Applied from: December 2009 production

# Technical Bulletin

#### PAGE: 1/2

| Model: Model PE                                  | Dat                          | :e: 28-Dec       | -09                   | No.: RM018011 |           |                   |
|--------------------------------------------------|------------------------------|------------------|-----------------------|---------------|-----------|-------------------|
| Subject: Additional Maintenance Mode Information |                              |                  |                       |               | d by: н.к |                   |
| From: 2nd Overs                                  | eas Tech Support Sec. 2nd PC |                  |                       |               |           |                   |
| Classification:                                  | Troubleshooting              | Part info        | ormat                 | tion          | Action    | n required        |
|                                                  | Mechanical                   | Electrica        | ] Electrical 🛛 🖾 Serv |               | Servic    | e manual revision |
|                                                  | Paper path                   | Transmit/receive |                       | eive          | Retro     | fit information   |
|                                                  | Product Safety               | Other (          |                       | )             | Tier 2    |                   |

This bulletin provides additional information about the engine maintenance mode of the MF version.

### PnP Name

Set the PnP name as follows when replacing the EEPROM of the MF version.

#### 0xAB

A indicates the brand. B indicates the model.

#### A: Brand

| Brand | 0        | 1     | 2         | 3        | 4      | 5   | 6     | 7       |
|-------|----------|-------|-----------|----------|--------|-----|-------|---------|
| Name  | Not used | RICOH | Gestetner | Not used | LANIER | NRG | Savin | Generic |

#### B: Model

| Brand |          | Ricoh: 1 |                         |        | Gestetne       | r, LANIE | R, NRG, | Generic:7 |        |        |
|-------|----------|----------|-------------------------|--------|----------------|----------|---------|-----------|--------|--------|
|       |          |          | Savin: A= 2, 4, 5, or 6 |        |                |          |         |           |        |        |
| Model | 0x00     | 0x11     | 0x12                    | 0x13   | 0xA4 0xA5 0xA6 |          |         | 0x77      | 0x78   | 0x79   |
| name  | not used | not used | Aficio                  | Aficio | not used       | SP       | SP      | not used  | C231SF | C232SF |
|       |          |          | SP                      | SP     |                | C231SF   | C232SF  |           |        |        |
|       |          |          | C231SF                  | C232SF |                |          |         |           |        |        |

#### Brand ID: 0x01 (default)

This ID is not related to the PnP Brand name. Do not change the setting; otherwise, a malfunction may occur.

#### Maintenance ID: 0x00 (default)

Do not change the setting; otherwise, a malfunction may occur.

#### LSU Adjustment

Input the data using the number keys. The cursor can be moved to the right or the left with the Down arrow or the Up arrow keys. You can change the alphanumeric characters by repeatedly pressing the number keys (like a mobile phone). (Example:  $2 \rightarrow a \rightarrow b \rightarrow c$ )

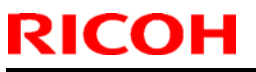

# Technical Bulletin

| Model: Model PE-MF2 Da | Date: 28-Dec-09 | No.: RM018011 |
|------------------------|-----------------|---------------|
|------------------------|-----------------|---------------|

There is no "back space" function. If you input incorrect data, you have to delete all the data input by pressing the Clear/Stop key. Then, input the LSU data again.

# Technical Bulletin

#### **PAGE: 1/3**

| Model: Model PE-MF2 Date        |                              | Date: 22-Jan-10 |                   | 10                   | No.: RM018012 |                    |
|---------------------------------|------------------------------|-----------------|-------------------|----------------------|---------------|--------------------|
| Subject: Sample Chart PDF in CD |                              |                 | Prepared by: H.K. |                      |               |                    |
| From: 2nd Overs                 | eas Tech Support Sec. 2nd PC | QM Dept         |                   |                      |               |                    |
| Classification:                 | Troubleshooting              | Part info       | ormat             | tion                 | Action        | n required         |
|                                 | 🗌 Mechanical                 | Electric        | al                |                      | Servic        | ce manual revision |
|                                 | Paper path Transmit/rece     |                 | eive              | Retrofit information |               |                    |
|                                 | Product Safety               | Other (         |                   | )                    | 🛛 Tier 2      |                    |

This RTB contains the procedure for checking a sample chart printout in the driver CD for Model PE-MF2/P1E/MD-P1. This procedure is already in the Service Manual and is also available via GKM (Global Knowledge management) DB Tier 0.

1. Select the "SampleChart" folder in the CD drive.

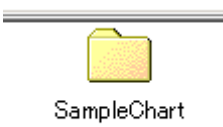

### 2. Select the file "ChartPrinting.pdf".

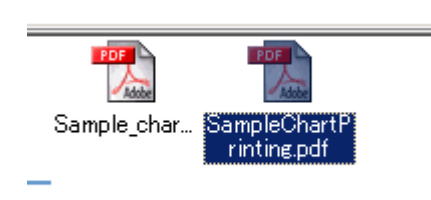

## Checking a Sample Printout

Print out a mono-color pattern (all K, C, M, or Y) to clarify if the cause is a problem with one of the print cartridges, image transfer belt, image transfer roller, or the fusing unit. This sample page is attached to the last page of this manual. If you have a PDF version of this manual, you can print this page. Before printing, you have to adjust the printer driver settings to make the problem become obvious. For details about adjusting the settings, refer to "Printer Driver Setting for Printing a Sample" described below.

- Occurs with 1-3 colors: print cartridge(s) failure
- Occurs with all four colors: Image transfer belt, transfer roller or fusing unit failure

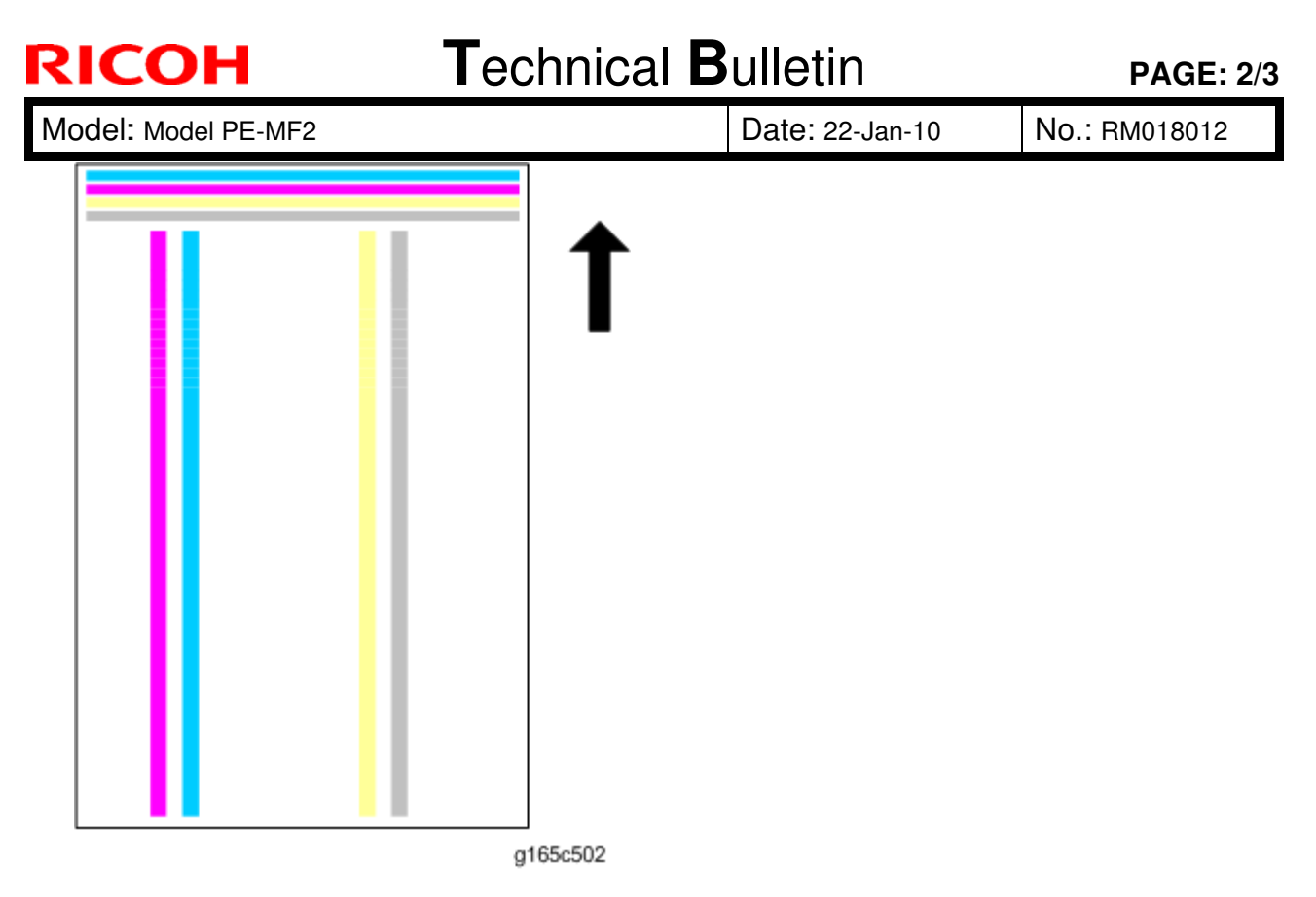

Printer Driver Setting for Printing a Sample

1. Click "Properties" on the printer driver.

| Resolution   | 600 dpi<br>Gradation:<br>Speed |   | 🤬 🔸 | C Automatic<br>● Manual<br>□ Use ICM | Advanced         |
|--------------|--------------------------------|---|-----|--------------------------------------|------------------|
| Toner Saving | C On<br>C Off                  |   |     |                                      |                  |
|              | inter Chaine Manifes           | 1 |     |                                      | Bestore Defaults |

- Click "Print Quality" tab.
   Check "Manual" in the color setting.
   Click "Advanced...".

| RICOH                                                                                                    | Technie                                                                  | PAGE: 3/                                                      |               |
|----------------------------------------------------------------------------------------------------|--------------------------------------------------------------------------|---------------------------------------------------------------|---------------|
| Model: Model PE-MF2                                                                                           |                                                                          | Date: 22-Jan-10                                               | No.: RM018012 |
| Advanced<br>Gray Reproduction (Text/Line<br>K (Black)<br>Text<br>Color Profile:<br>Diff<br>Dithering:<br>Text | Art):<br>Graphics<br>Color Profile:<br>Off<br>Dithering:<br>Photographic | noto<br>olor Profile:<br>Dif ▼<br>ithering:<br>Photographic ▼ |               |
|                                                                                                    | ОК                                                                       | Restore Defaults Cancel Help                                  |               |

- g165c510
- 5. Select "Off" from the pull-down menu in the "Color Profile" of the "Text".
- 6. Select "Off" from the pull-down menu in the "Color Profile" of the "Graphics".7. Select "Off" from the pull-down menu in the "Color Profile" of the "Photo".

# Technical Bulletin

#### **PAGE: 1/4**

| Model: PE-MF2                                     |                 |           | Dat               | e: 18-May | -10      | No.: RM018013     |
|---------------------------------------------------|-----------------|-----------|-------------------|-----------|----------|-------------------|
| Subject: Laser Optics Housing Replacement         |                 |           | Prepared by: H.K. |           |          |                   |
| From: 2nd Overseas Tech Support Sec. 2nd PQM Dept |                 |           |                   |           |          |                   |
| Classification:                                   | Troubleshooting | Part info | ormat             | tion      | Action   | n required        |
|                                                   | Mechanical      | Electrica | al                |           | Servic   | e manual revision |
|                                                   | Paper path      | 🗌 Transmi | it/rec            | eive      | Retrof   | fit information   |
|                                                   | Product Safety  | Other (   |                   | )         | 🛛 Tier 2 |                   |

The following was added to the Service Manual.

LSU data input (S/M: Page 34)

RICOH

Do the following after you replace the laser optics housing unit.

- 1. Perform Color Registration inside the "Engine Maintenance" menu.
- 2. Turn the main switch OFF/ON. Note: MUSIC will be performed automatically.
- 3. Print out the following test chart and make sure that MUSIC was performed successfully.

See the procedure below

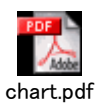

**4.** If necessary, adjust the registration settings for the front and rear sides of each paper tray inside the "Engine Maintenance" menu.

Model: PE-MF2

Date: 18-May-10

No.: RM018013

## Printing out the test chart to make sure MUSIC was performed correctly

1. Click the "Properties" tab inside the printer driver.

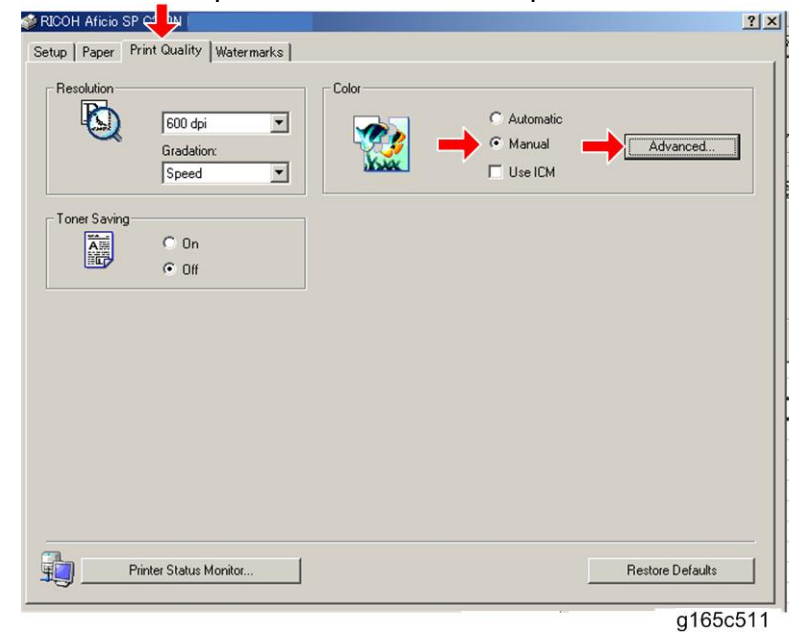

- 2. Click the "Print Quality" tab.
- 3. Select the "Manual" radio button.
- 4. Click [Advanced...].
- 5. Select "Off" for the three Color Profile pull-down menus shown (i.e. for Text, Graphics, and Photo modes).

| Text           | Graphics       | Photo Profession |
|----------------|----------------|------------------|
| Lolor Profile: | Lolor Profile: | Lolor Profile:   |
| OH             |                |                  |
| Dithering:     | Dithering:     | Dithering:       |
| Text           | Photographic   | Photographic     |
|                |                | Restore Defaults |

- 6. Click [OK] twice to print out the test chart.
- 7. Make sure that MUSIC was performed successfully. <u>See the sample below</u>
  - Four sets of vertical lines appear on the test chart (C and k, M and k, Y and k...). In each set, look for any vertical lines that are aligned within the region defined by "OK".

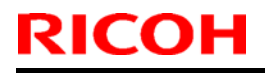

# Technical Bulletin

Model: PE-MF2

Date: 18-May-10 N

No.: RM018013

- If all sets have at least one set of vertical lines that are aligned, MUSIC has been performed successfully.
- If MUSIC has not been performed successfully, do the procedure on the next page.

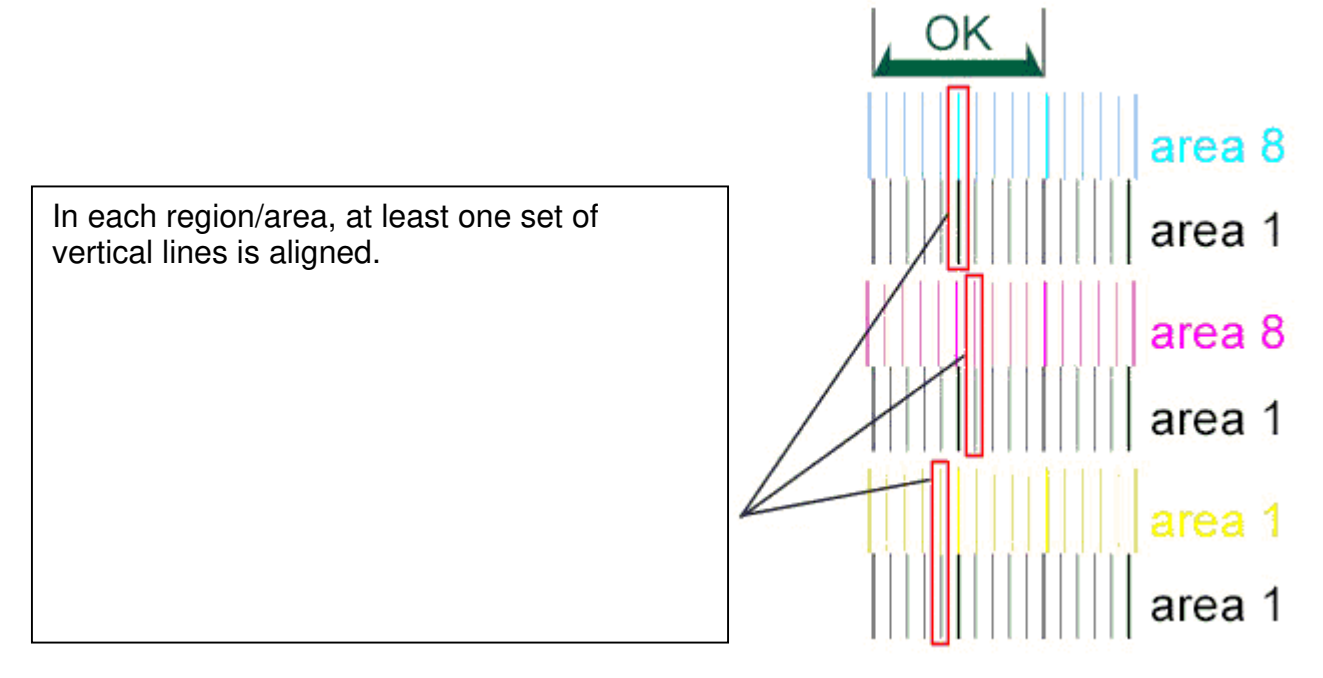

If MUSIC has not been performed successfully, do the following:

- 1. Open the upper cover and check the lot number of the laser optics housing unit.
- 2. Check to see if this lot number is listed in any of the Excel files attached below.

## If the lot number is listed in one of the Excel files, do Steps 3-8 below.

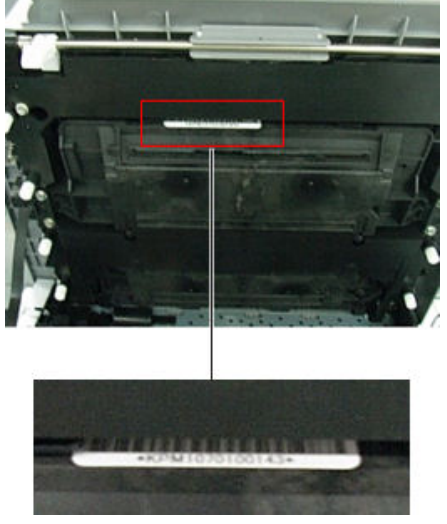

**RICOH** Model: PE-MF2 Technical Bulletin

Date: 18-May-10

No.: RM018013

- 3. Open the front cover and turn on the machine.
- 4. Program the settings for the laser optics housing unit.
  - On the LCD, access "LSU Adjustment" inside the "Engine Maintenance" menu.
  - Manually input the corresponding LSU data inside the Excel sheet into the space provided on the LCD.
- 5. Close the front cover.
- 6. Execute "Color Registration", which is inside the "Engine Maintenance" menu.
- 7. Turn the main switch OFF/ON.
- Note: MUSIC will be performed automatically.
- 8. Adjust the registration settings for each tray for the front and rear sides of the paper with the "Engine Maintenance" menu if necessary.

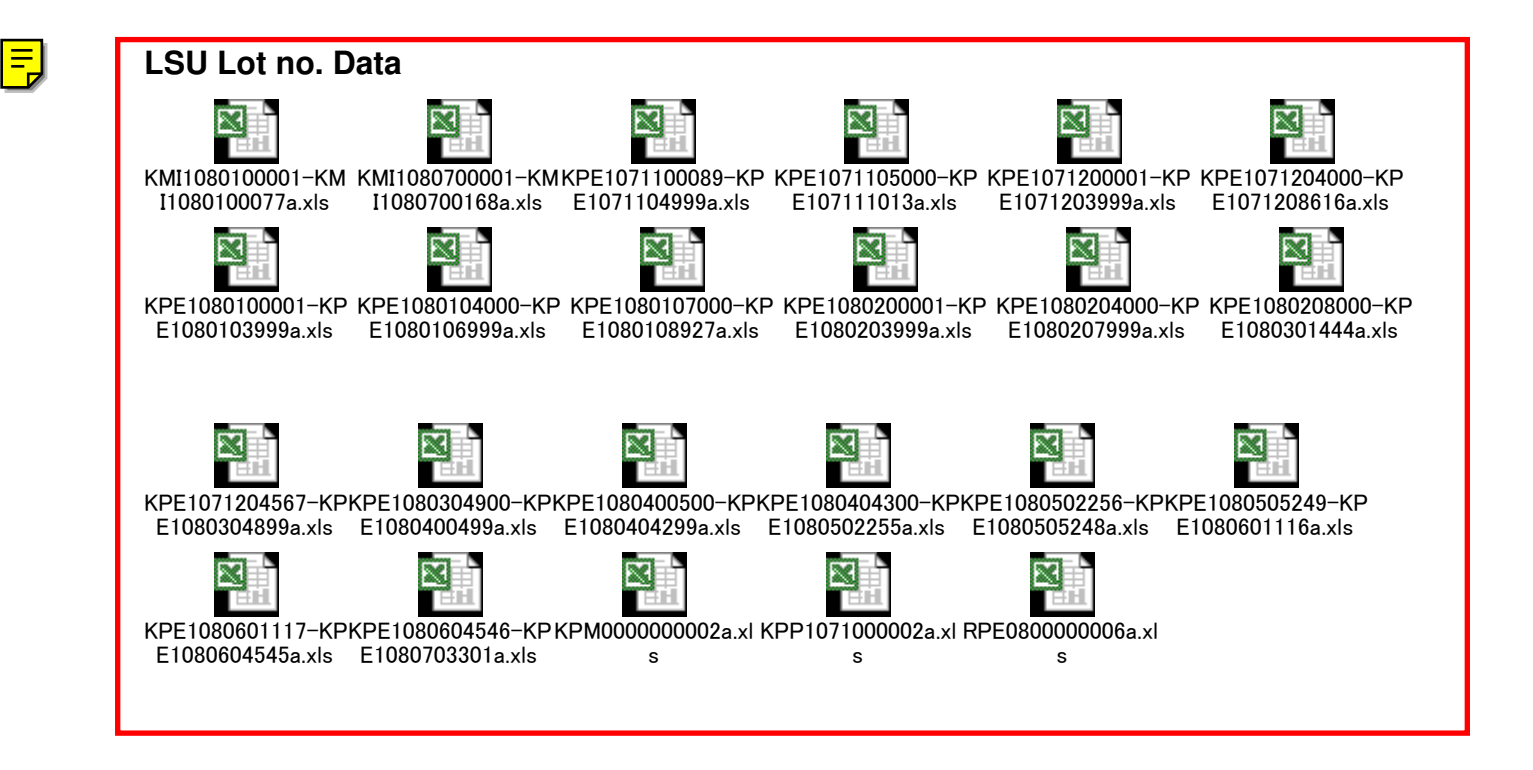

# Technical Bulletin

| Model: Model PE-MF2 Da           |                              |            | Date: 09-Jun-10 |           | -10      | No.: RM018014     |
|----------------------------------|------------------------------|------------|-----------------|-----------|----------|-------------------|
| Subject: HARNESS COVER SHEET:ADF |                              |            | Prepare         | d by: н.к |          |                   |
| From: 2nd Overs                  | eas Tech Support Sec. 2nd PC | QM Dept    |                 |           |          |                   |
| Classification:                  | ☐ Troubleshooting            | 🛛 Part inf | ormat           | tion      | Action   | n required        |
|                                  | 🗌 Mechanical                 | Electric   | al              |           | Servic   | e manual revision |
|                                  | Paper path                   | Transm     | it/rec          | eive      | Retrof   | fit information   |
|                                  | Product Safety               | Other (    |                 | )         | 🛛 Tier 2 |                   |

## SYMPTOM

The ADF and/or scanner unit does not work correctly.

## CAUSE

The scanner interface harness (G1835550) gets pinched between the upper cover and machine frame when the upper cover is opened and closed. (This can happen if there is too much slack in the harness).

## SOLUTION

#### **Temporary solution**

During machine assembly, the harness is straightened so that it does not get pinched.

#### Permanent solution

A protective sheet (Harness Cover Sheet, P/N: M0185757) was added to machines in production.

| Old part<br>number | New part<br>number | Description              | Q'ty  | Int | Note |
|--------------------|--------------------|--------------------------|-------|-----|------|
|                    | M0185757           | HARNESS COVER SHEET: ADF | 0 - 1 |     |      |

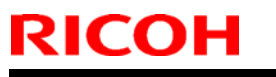

# Technical Bulletin

Model: Model PE-MF2 Date: 09-Jun-10 No.: RM018014

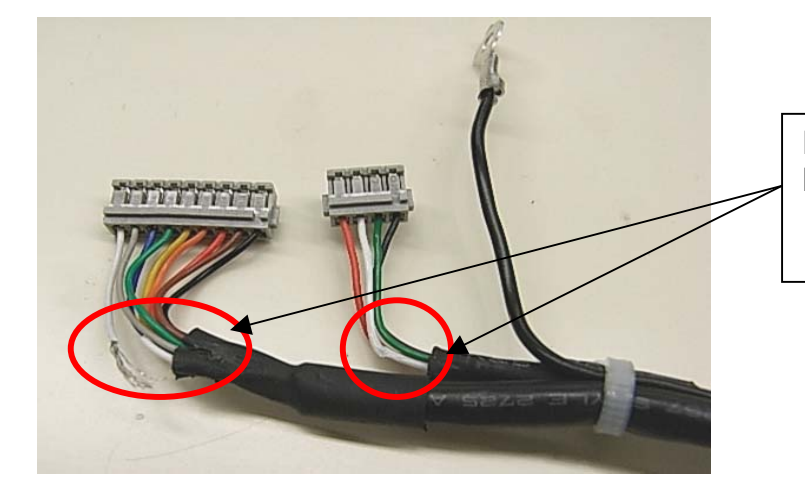

Pinched Scanner Interface Harness

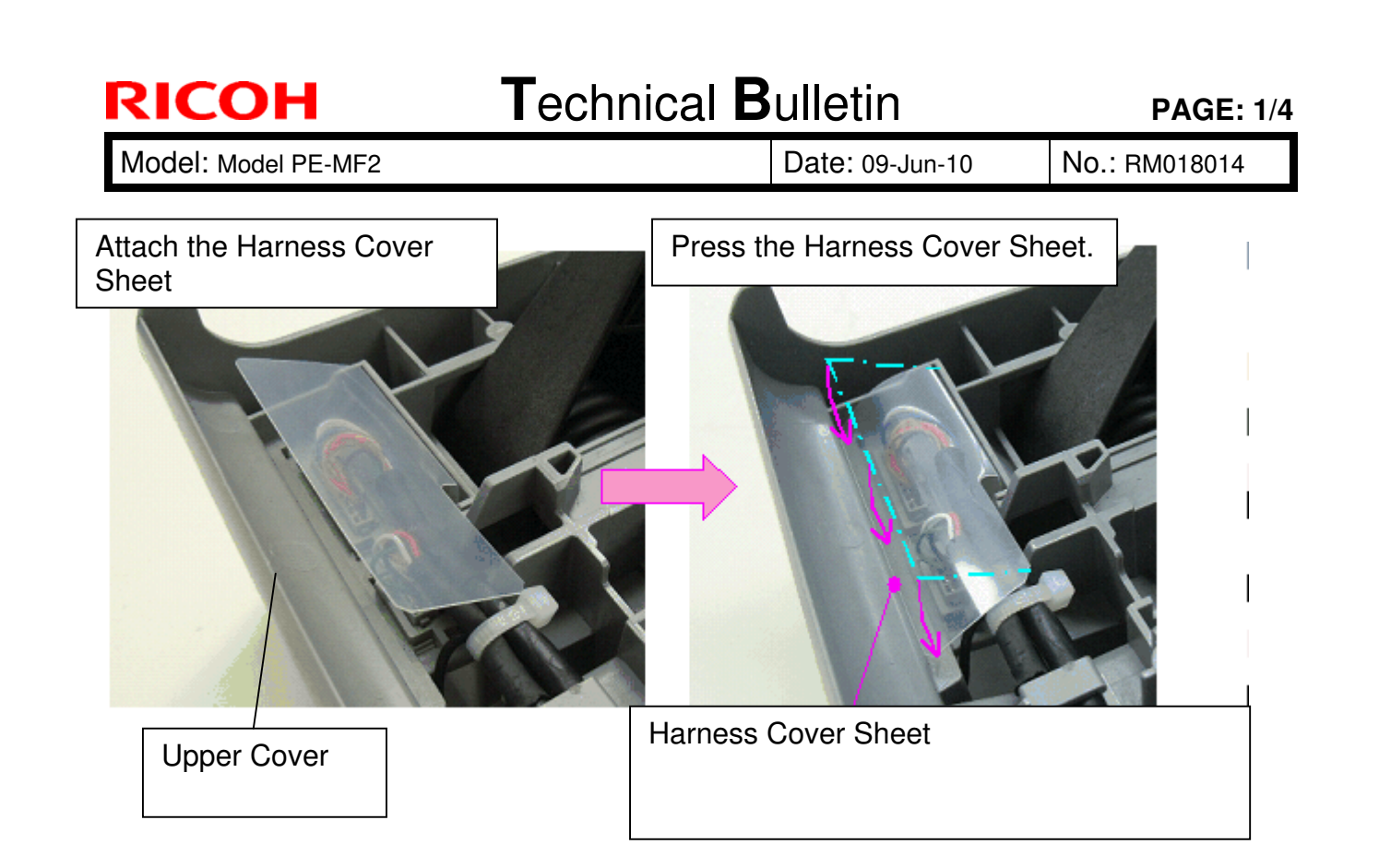

Model: Model PE-MF2

Date: 09-Jun-10

No.: RM018014

## Cut-in serial numbers

| MODEL NAME             | V/Hz          | DESTINATION       | CODE    | SERIAL NUMBER |
|------------------------|---------------|-------------------|---------|---------------|
| Savin SP C231SF        | 120/60        | USA               | M018-11 | S53090xxxxx   |
| Gestetner SP C231SF    |               |                   |         |               |
| Lanier SP C231SF       |               |                   |         |               |
| Ricoh Aficio SP C231SF | 120/60        | USA               | M018-17 | S53090xxxxx   |
| Ricoh Aficio SP C231SF | 220/50,<br>60 | China             | M018-21 | S53090xxxxx   |
| Gestetner SP C231SF    | 220/50,       | Europe            | M018-22 | S5308900696   |
| Nashuatec SP C231SF    | 60            |                   |         |               |
| Rex Rotary SP C231SF   |               |                   |         |               |
| Ricoh Aficio SP C231SF | 220/50,       | Europe, Asia, etc | M018-27 | S5308900770   |
| Lanier SP C231SF       | 60            |                   |         |               |

| MODEL NAME             | V/Hz    | DESTINATION       | CODE    | SERIAL NUMBER |
|------------------------|---------|-------------------|---------|---------------|
| Savin SP C232SF        | 120/60  | USA               | M019-11 | S54090xxxxx   |
| Gestetner SP C232SF    |         |                   |         |               |
| Lanier SP C232SF       |         |                   |         |               |
| Ricoh Aficio SP C232SF | 120/60  | USA               | M019-17 | S54090xxxxx   |
| Gestetner SP C232SF    | 220/50, | Europe            | M019-22 | S54090xxxxx   |
| Nashuatec SP C232SF    | 60      |                   |         |               |
| Rex Rotary SP C232SF   |         |                   |         |               |
| Ricoh Aficio SP C232SF | 220/50, | Europe, Asia, etc | M019-27 | S54090xxxxx   |
| Lanier SP C232SF       | 60      |                   |         |               |

# Technical Bulletin

Reissued:17-Jan-12

Model: Model PE-MF2 (USA only) Date: 26-Nov-10

No.: RM018015b

#### **RTB Reissue**

| The items in <i>bold italics</i> have been changed or added. |                                                                                                    |                                               |                   |                                                                                                    |  |  |
|--------------------------------------------------------------|----------------------------------------------------------------------------------------------------|-----------------------------------------------|-------------------|----------------------------------------------------------------------------------------------------|--|--|
| Subject: Mercury Decal                                       |                                                                                                    |                                               | Prepared by: H.K. |                                                                                                    |  |  |
| From: 3rd Tech Service Sect., MFP/P Tech Service Dept.       |                                                                                                    |                                               |                   |                                                                                                    |  |  |
| Classification:                                              | <ul> <li>Troubleshooting</li> <li>Mechanical</li> <li>Paper path</li> <li>Product Safety</li> </ul> | Part informat Electrical Transmit/rec Other ( | tion<br>eive<br>) | <ul> <li>Action required</li> <li>Service manual revision</li> <li>Retrofit information</li> <li>Tier 2</li> </ul> |  |  |

This RTB applies to the NA market only.

## OVERVIEW

- Some machines were shipped to the field without the decal shown below, which indicates that certain machine components contain mercury. This decal is required in several states in the U.S., including Vermont.
- The following action is necessary for all target machines (details below), since it is possible for any machine to be moved to one of these states.

## **ACTION IN THE FIELD**

- The decal shown below, together with the following letter to customers, has been included in the BK print cartridge from November 2010 production. This letter requests the customer to attach the decal. This letter and decal will be included with the BK print cartridge for one year.
- Please advise customers how to attach the decal if any calls/inquiries are received.
- Also, at the next service visit, please make sure that the following decal has been attached to the machine.

Instruction sheet

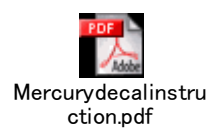

## Technical Bulletin

Reissued:17-Jan-12

| Model: Model PE-MF2 (USA only) | Date: 26-Nov-10 | No.: RM018015b |
|--------------------------------|-----------------|----------------|
|--------------------------------|-----------------|----------------|

## Cut-in Serial Numbers (letter and decal included)

M84708 (Long Yield Supply: Print Cartridge Black SP C310HA): K50M847081011002776 M84712 (Short Yield Supply: Print Cartridge Black SP C310A): K22M847121012xxxxx

## Cut-in Serial Numbers (letter and decal not included)

The following K print cartridges do not include the letter and decal, as it has been one year since the letter and decal were packaged together with the cartridge.

*M84708 (Long Yield Supply: Print Cartridge Black SP C310HA): K50K847081111000001 M84712 (Short Yield Supply: Print Cartridge Black SP C310A): K22M847121111000001* 

# Technical Bulletin

## Reissued:17-Jan-12

| Model: Model PE-MF2 (USA only) | Date: 26-Nov-10 | No.: RM018015b |
|--------------------------------|-----------------|----------------|
|                                |                 |                |

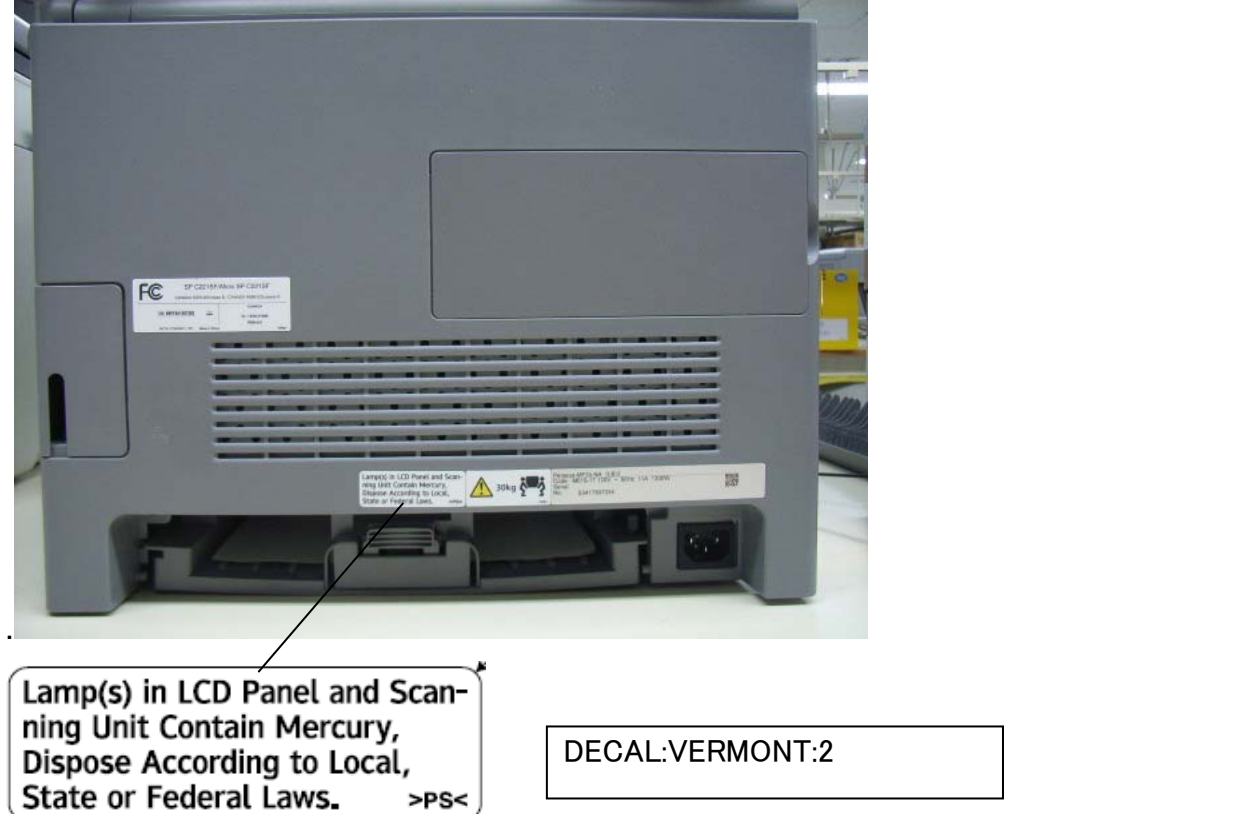

## Machines on which the decal has already been attached

The decal **does not** need to be attached to the following machines.

• The decal has already been attached to the following machines from January 2010 production:

M018-11 S5308500001

M018-17 S5308500041

M019-11 S5408500001

M019-17 S5408502186

• The decal has **already been attached** to the following machines, which were reworked before being released to the field:

| No | Machine code | Serial Numbers                                                                                                    | Number of reworked units |
|----|--------------|----------------------------------------------------------------------------------------------------|--------------------------|
| 1  | M018-17      | S5399501019; 020; 021; 023; 025; 027 ~<br>033; 036 ~ 051; 053 ~ 057; 059; 060;<br>061; 063; 066; 068; 071 ~ 074; 076 ~<br>079; 081; 082; 084 ~ 086; 089; 092; 096;<br>101; 103; 111 | 58                       |

# Technical Bulletin

#### **PAGE: 1/1**

| Model: PE-MF2    |                                | Model: PE-MF2 Da |                   |            |        |                   |  |  |  |
|------------------|--------------------------------|------------------|-------------------|------------|--------|-------------------|--|--|--|
| Subject: Upper S | canner Case                    |                  | Prepared by: H.K. |            |        |                   |  |  |  |
| From: 3rd Tech S | Service Sect., MFP/P Tech Serv |                  |                   |            |        |                   |  |  |  |
| Classification:  | Troubleshooting                | Part info        | ormat             | tion Actio |        | n required        |  |  |  |
|                  | Mechanical                     | Electric         | al                |            | Servic | e manual revision |  |  |  |
|                  | Paper path                     | Transm           | it/rec            | eive       | Retro  | fit information   |  |  |  |
|                  | Product Safety                 | Other (          |                   | )          | Tier 2 |                   |  |  |  |

| Old part | New part | Description        | Q'ty | Int | Note |
|----------|----------|--------------------|------|-----|------|
| number   | number   |                    |      |     |      |
| G1831820 | G1831757 | CASE:SCANNER:UPPER | 1-1  | X/O |      |

**Change/Reason:** P/N G1831820, which does not include the white plate, was registered as a service part by mistake.

**Note:** It is not possible to replace the white plate in the field individually. P/N G1831757 contains this white plate.

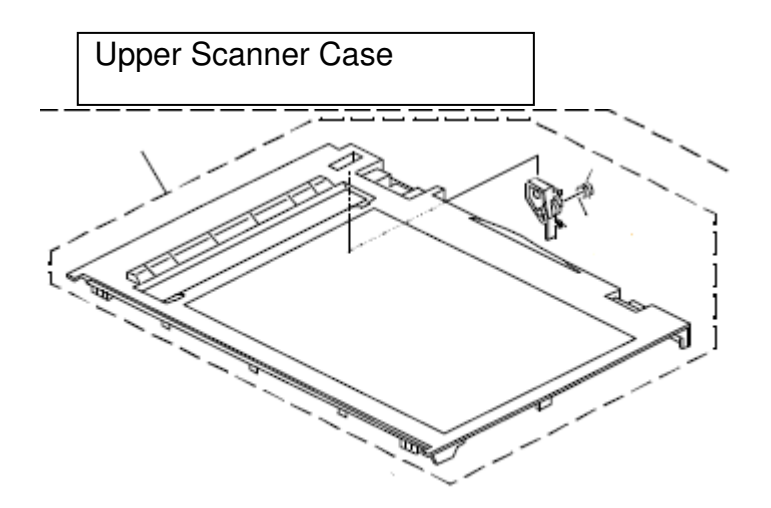

# Technical Bulletin

#### PAGE: 1/2

| Model: PE-MF2                                          |                             | Dat               | e: 26-Jan- | 12          | No.: RM018017 |                   |  |  |  |
|--------------------------------------------------------|-----------------------------|-------------------|------------|-------------|---------------|-------------------|--|--|--|
| Subject: Damage                                        | ed Leading Edge of Original | Prepared by: H.K. |            |             |               |                   |  |  |  |
| From: 3rd Tech Service Sect., MFP/P Tech Service Dept. |                             |                   |            |             |               |                   |  |  |  |
| Classification:                                        | ☐ Troubleshooting           | Part inf          | ormat      | tion        | Action        | n required        |  |  |  |
|                                                        | 🗌 Mechanical                | Electric          | al         |             | Servic        | e manual revision |  |  |  |
|                                                        | Paper path                  | 🗌 Transm          | it/rec     | ceive Retro |               | fit information   |  |  |  |
|                                                        | Product Safety              | Other (           |            | )           | 🛛 Tier 2      |                   |  |  |  |

## SYMPTOM

The leading edge of the original may sometimes be damaged when feeding from the ADF.

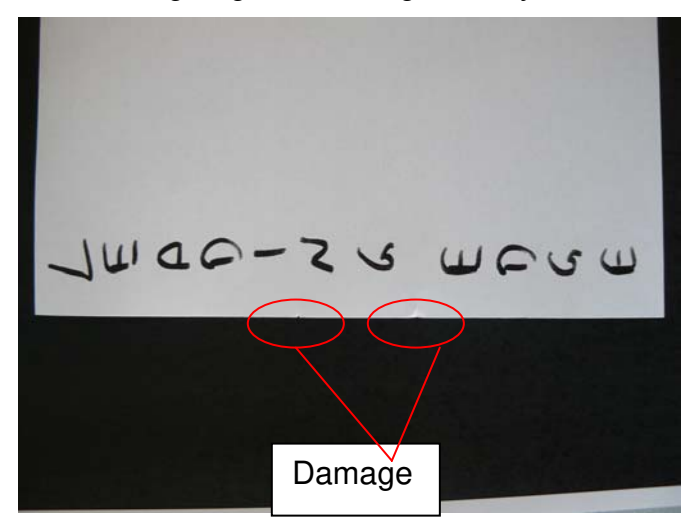

## CAUSE

The leading edge sometimes touches the ribs on the scanner upper case.

## SOLUTION

#### **Production line**

- Four ribs were added to the "Guide:Feed:Driven".
- The height of the ribs on the ADF was increased by 1 mm.
- The space between the ribs was shortened.

### See the next page

| Old part<br>number | New part<br>number | Description       | Q'ty | Int | Note |
|--------------------|--------------------|-------------------|------|-----|------|
| G1832581           | M0161601           | GUIDE:FEED:DRIVEN | 1 -1 | X/O |      |

### Cut-in serial numbers:

TBA

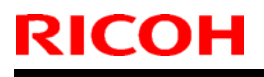

# Technical Bulletin

Model: PE-MF2

Date: 26-Jan-12

No.: RM018017

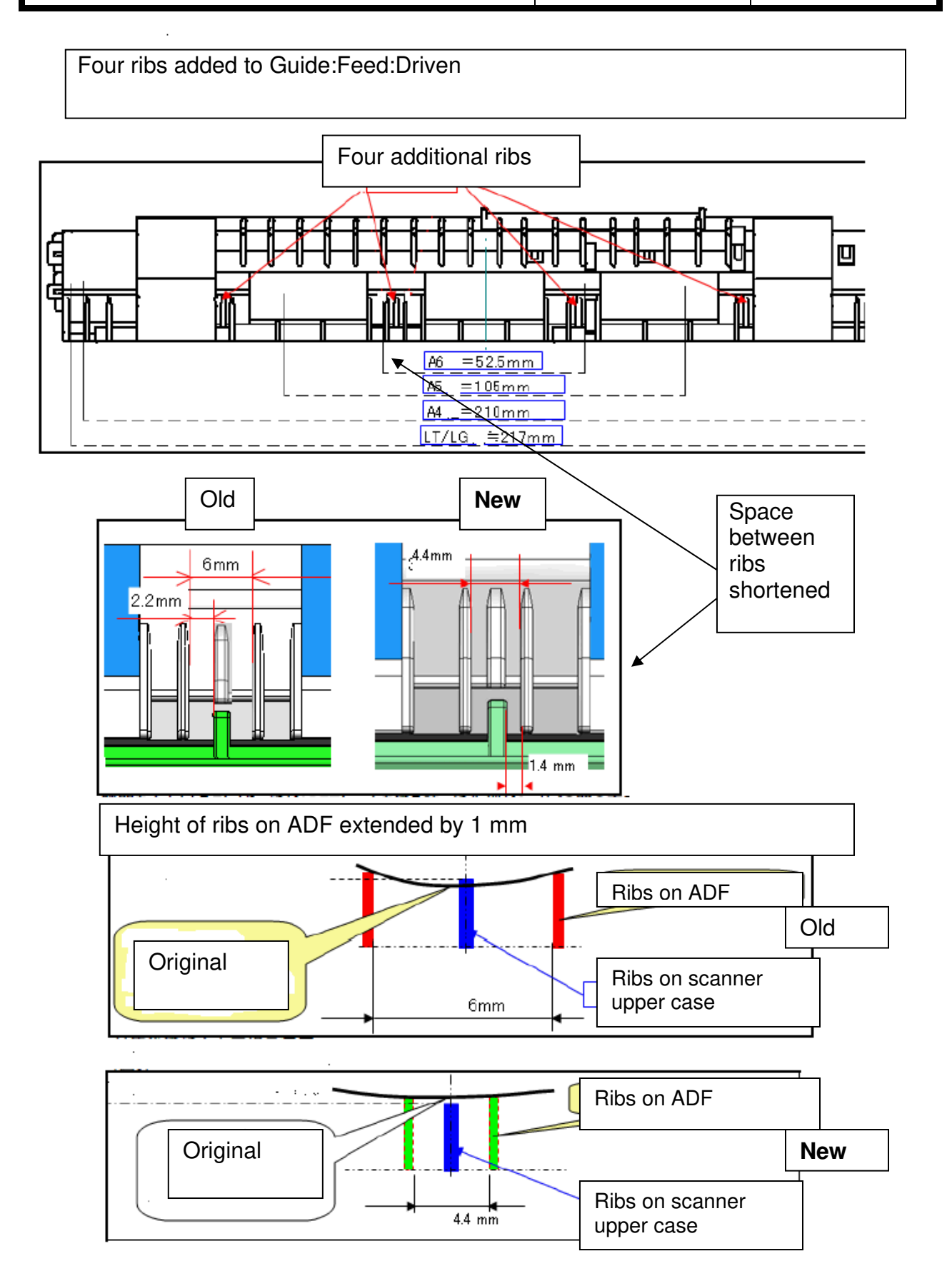

Model: PE-MF2

# Technical Bulletin

Reissued:21-Jan-13

Date: 13-Mar-12

No.: RM018018a

#### **RTB Reissue**

| The items in <b>bold italics</b> have been changed or added. |                               |                   |      |                         |  |  |  |  |  |  |  |
|--------------------------------------------------------------|-------------------------------|-------------------|------|-------------------------|--|--|--|--|--|--|--|
| Subject: White o                                             | r Color Stripes               | Prepared by: н.к. |      |                         |  |  |  |  |  |  |  |
| From: 3rd Tech S                                             | Service Sect., MFP/P Tech Ser |                   |      |                         |  |  |  |  |  |  |  |
| Classification:                                              | ☐ Troubleshooting             | Part information  | tion | Action required         |  |  |  |  |  |  |  |
|                                                              | Mechanical                    | Electrical        |      | Service manual revision |  |  |  |  |  |  |  |
|                                                              | Paper path                    | Transmit/rec      | eive | Retrofit information    |  |  |  |  |  |  |  |
|                                                              | Product Safety                | Other (           | )    | 🛛 Tier 2                |  |  |  |  |  |  |  |

## **SYMPTOM**

White or colored stripes may appear on copies.

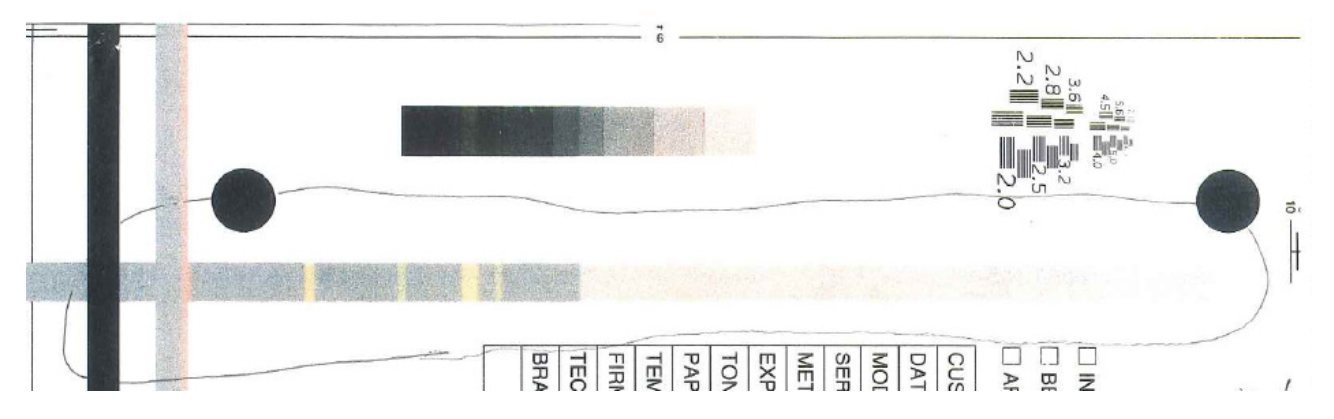

## CAUSE

The glue that fixes the calibration white plate to the edge of the exposure glass melts. As a result, it leaks out and is picked up by the scanner.

**Note:** The glue tends to melt when the temperature and humidity are high (40C, 90%), and when the exposure glass is cleaned with alcohol.

# Technical Bulletin

Reissued:21-Jan-13

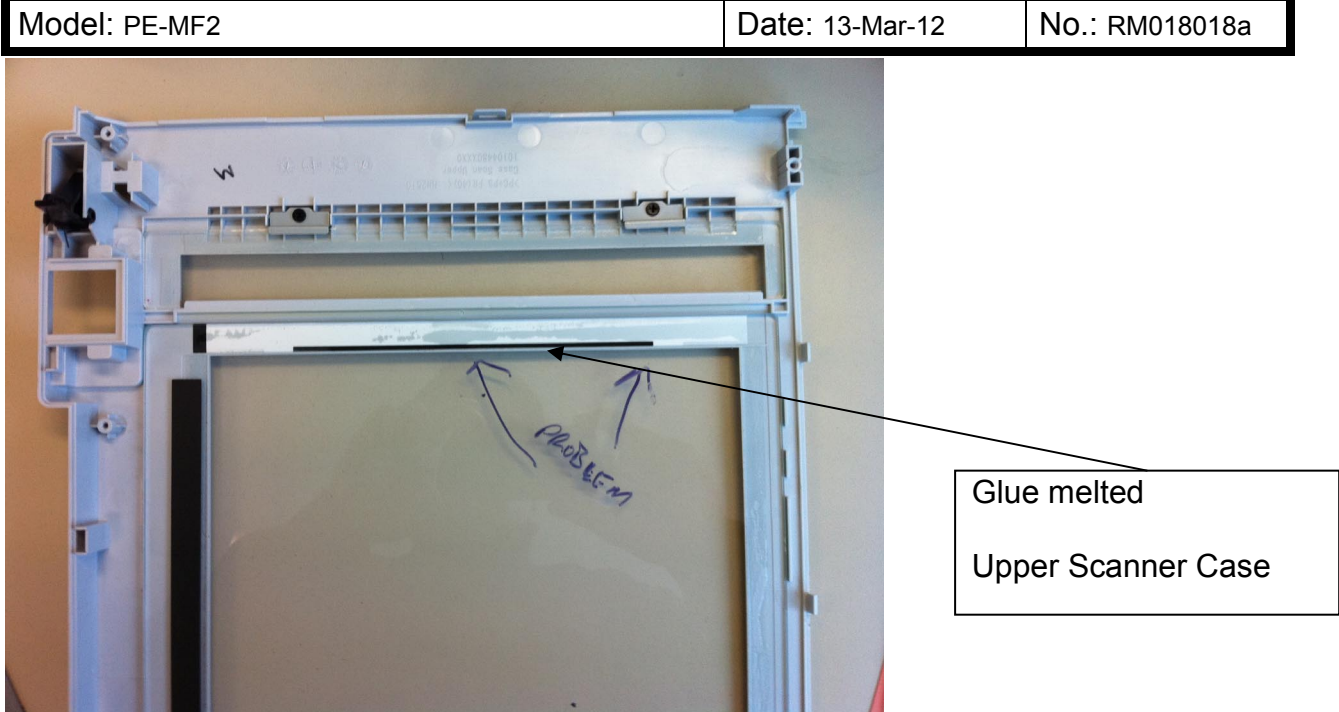

## SOLUTION

Production line

- 1. The following were added to the production process from September 25, 2011.
  - No cleaning solvents (including pure alcohol) are used to clean the shading sheet, exposure glass, and upper scanner case.
  - A visual check is performed to make sure that glue cannot be seen between the exposure glass and white plate, after the glue has dried.
- 2. A new type of glue is used to attach the white plate. This glue will not melt in high-temperature, high-humidity conditions, nor by cleaning solvents.

# In accordance with this change, the part number for the upper scanner case was changed as follows:

| Old part | New part | Description             | Q'ty  | Int | Page | Index | Note |
|----------|----------|-------------------------|-------|-----|------|-------|------|
| number   | number   |                         |       |     |      |       |      |
| G1831757 | M0991757 | CASE:SCANNER:UPPER:ASS' | 1 - 1 | Х/О |      |       |      |
|          |          | Y                       |       |     |      |       |      |

Cut-in serial numbers: See the last page of this RTB.

### In the field

- 1. If the symptom occurs, replace the upper scanner case or scanner unit.
- 2. To prevent occurrences, do the following:

## Reissued:21-Jan-13

| Model | : PE-N | /IF2 |  |  |            |  | [ | Date | э: | 13 | -Ma | r-12 | No. | : R | MC | )180 | 18a |
|-------|--------|------|--|--|------------|--|---|------|----|----|-----|------|-----|-----|----|------|-----|
|       |        |      |  |  |            |  |   |      |    |    |     |      |     |     |    |      |     |
| -     | -      |      |  |  | <i>/</i> · |  |   |      |    |    | N 4 |      |     | • • |    |      |     |

- Do not use cleaning solvents (including pure alcohol) to clean the white plate, exposure glass, or internal area around the scanner unit.
- Advise customers not to use cleaning solvents (including pure alcohol) to clean the exposure glass. Rather, as mentioned in the User Guide, advise them to clean it with a soft, damp cloth and then dry it with the dry cloth.
- Advise customers to turn Energy Saver mode ON. This is because if it is OFF, the temperature around the scanner unit will tend to increase.

| MODEL NAME                | V/Hz    | DESTINATION       | CODE    | SERIAL NUMBER |
|---------------------------|---------|-------------------|---------|---------------|
| Savin SP C231SF           | 120/60  | USA               | M018-11 | S53295xxxxx   |
| Gestetner SP C231SF       |         |                   |         |               |
| Lanier SP C231SF          |         |                   |         |               |
| Ricoh Aficio SP<br>C231SF | 120/60  | USA               | M018-17 | S53295xxxx    |
| Ricoh Aficio SP           | 220/50, | China             | M018-21 | S53295xxxxx   |
| C231SF                    | 60      |                   |         |               |
| Gestetner SP C231SF       | 220/50, | Europe            | M018-22 | S53295xxxxx   |
| Nashuatec SP C231SF       | 60      |                   |         |               |
| Rex Rotary SP C231SF      |         |                   |         |               |
| Ricoh Aficio SP           | 220/50, | Europe, Asia, etc | M018-27 | S53295xxxxx   |
| C231SF                    | 60      |                   |         |               |
| Lanier SP C231SF          |         |                   |         |               |

## **CUT-IN SERIAL NUMBERS**

| MODEL NAME                | V/Hz    | DESTINATION       | CODE    | SERIAL NUMBER |
|---------------------------|---------|-------------------|---------|---------------|
| Savin SP C232SF           | 120/60  | USA               | M019-11 | S54295xxxxx   |
| Gestetner SP C232SF       |         |                   |         |               |
| Lanier SP C232SF          |         |                   |         |               |
| Ricoh Aficio SP<br>C232SF | 120/60  | USA               | M019-17 | S54295xxxx    |
| Gestetner SP C232SF       | 220/50, | Europe            | M019-22 | S54295xxxxx   |
| Nashuatec SP C232SF       | 60      |                   |         |               |
| Rex Rotary SP C232SF      |         |                   |         |               |
| Ricoh Aficio SP           | 220/50, | Europe, Asia, etc | M019-27 | S54295xxxxx   |
| 623235                    | 00      |                   |         |               |
| Lanier SP C232SF          |         |                   |         |               |

# Technical Bulletin

## **PAGE: 1/3**

| Model: PE-MF2                                          |                  | Dat               | :e: 19-Dec | -13  | No.: RM018019 |                   |  |  |  |
|--------------------------------------------------------|------------------|-------------------|------------|------|---------------|-------------------|--|--|--|
| Subject: Shaft: P                                      | aper Feed Roller | Prepared by: H.K. |            |      |               |                   |  |  |  |
| From: 3rd Tech Service Sect., MFP/P Tech Service Dept. |                  |                   |            |      |               |                   |  |  |  |
| Classification:                                        | Troubleshooting  | Part info         | orma       | tion | Action        | n required        |  |  |  |
|                                                        | 🗌 Mechanical     | Electric          | al         |      | Servic        | e manual revision |  |  |  |
|                                                        | Paper path       | Transm            | it/rec     | eive | Retrof        | fit information   |  |  |  |
|                                                        | Product Safety   | Other (           |            | )    | Tier 2        |                   |  |  |  |

| Old part | New part | Description         | Q'ty    | Int | Note |
|----------|----------|---------------------|---------|-----|------|
| number   | number   |                     |         |     |      |
| G1662580 | M1982580 | SHAFT:PAPER FEED    | 1 - 1   | X/X | O/O  |
|          |          | ROLLER:PRESS FIT    |         |     | as a |
| 08050089 |          | RETAINING RING - M4 | n - n-1 |     | set  |
|          | H5213355 | C RING - PAPER FEED | 0 - 1   | X/X |      |
|          |          | ROLLER              |         |     |      |

## Change:

- 1) The width of the e-ring groove in the paper feed roller shaft was increased.
- 2) The e-ring was changed to a C-ring.

Reason: To facilitate assembly.

| RICOH         | Technical Bulletin | PAGE: 2/3     |
|---------------|--------------------|---------------|
| Model: PE-MF2 | Date: 19-Dec-13    | No.: RM018019 |

Old

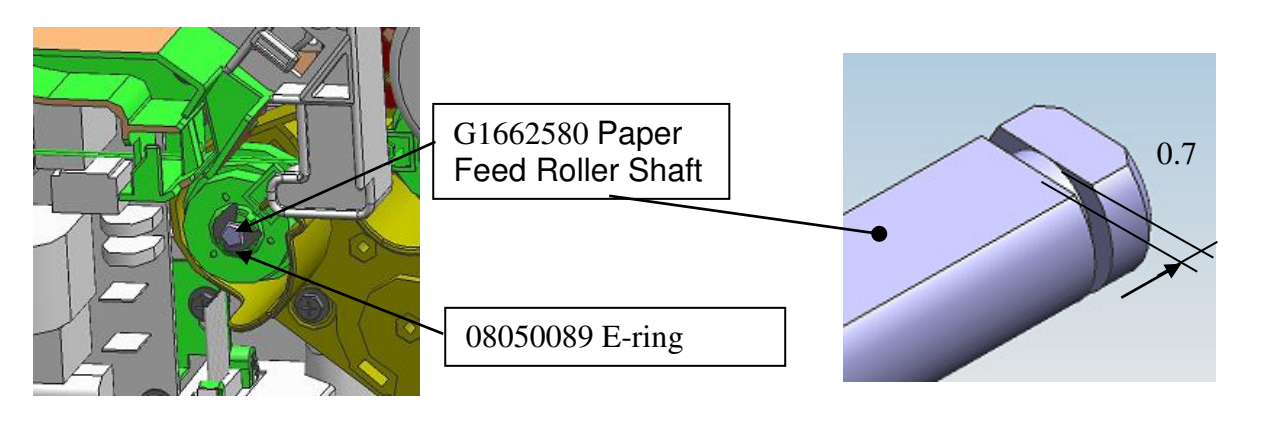

New

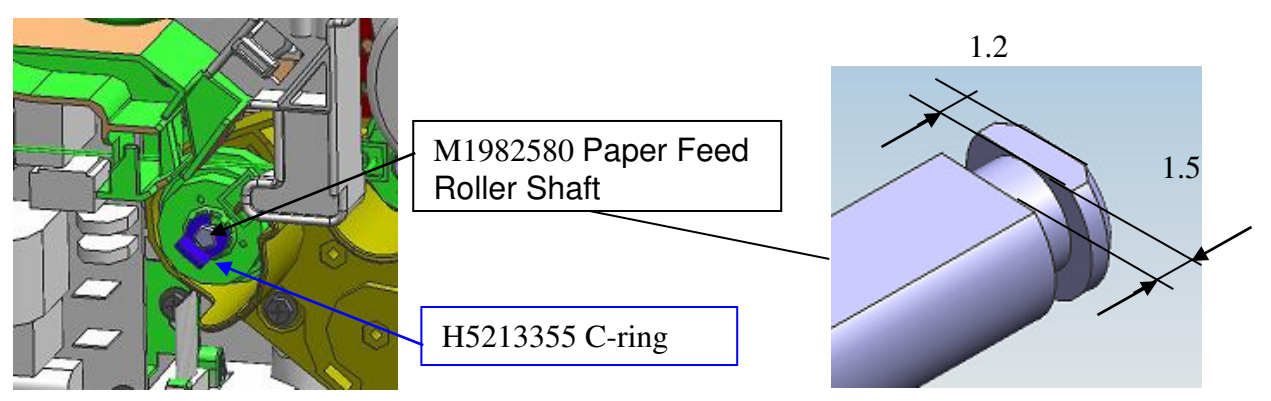

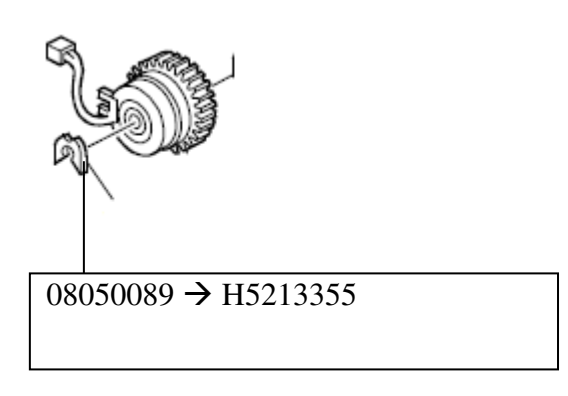

# Technical Bulletin

Model: PE-MF2

Date: 19-Dec-13 No

No.: RM018019

## SRD (China) Production

| MODEL NAME             | V/Hz          | DESTINATION       | CODE    | SERIAL NUMBER    |
|------------------------|---------------|-------------------|---------|------------------|
| Savin SP C231SF        | 120/60        | USA               | M018-11 | Spare parts only |
| Gestetner SP C231SF    |               |                   |         |                  |
| Lanier SP C231SF       |               |                   |         |                  |
| Ricoh Aficio SP C231SF | 120/60        | USA               | M018-17 | Spare parts only |
| Ricoh Aficio SP C231SF | 220/50,<br>60 | China             | M018-21 | Spare parts only |
| Gestetner SP C231SF    | 220/50,       | Europe            | M018-22 | Spare parts only |
| Nashuatec SP C231SF    | 60            |                   |         |                  |
| Rex Rotary SP C231SF   |               |                   |         |                  |
| Ricoh Aficio SP C231SF | 220/50,       | Europe, Asia, etc | M018-27 | Spare parts only |
| Lanier SP C231SF       | 60            |                   |         |                  |

| MODEL NAME             | V/Hz    | DESTINATION       | CODE    | SERIAL NUMBER    |
|------------------------|---------|-------------------|---------|------------------|
| Savin SP C232SF        | 120/60  | USA               | M019-11 | Spare parts only |
| Gestetner SP C232SF    |         |                   |         |                  |
| Lanier SP C232SF       |         |                   |         |                  |
| Ricoh Aficio SP C232SF | 120/60  | USA               | M019-17 | Spare parts only |
| Gestetner SP C232SF    | 220/50, | Europe            | M019-22 | Spare parts only |
| Nashuatec SP C232SF    | 60      |                   |         |                  |
| Rex Rotary SP C232SF   |         |                   |         |                  |
| Ricoh Aficio SP C232SF | 220/50, | Europe, Asia, etc | M019-27 | Spare parts only |
| Lanier SP C232SF       | 60      |                   |         |                  |

# Technical Bulletin

#### **PAGE: 1/1**

| Model: PE-MF2                                          |                                                                                                    |                                 | Dat                    | :e: 26-Sep-       | 14                                      | No.: RM018020                                       |
|--------------------------------------------------------|----------------------------------------------------------------------------------------------------|---------------------------------|------------------------|-------------------|-----------------------------------------|-----------------------------------------------------|
| Subject: COVER:CARRIAGE:UPPER                          |                                                                                                    |                                 | Prepared               | d by: н.к         |                                         |                                                     |
| From: 3rd Tech Service Sect., MFP/P Tech Service Dept. |                                                                                                    |                                 |                        |                   |                                         |                                                     |
| Classification:                                        | <ul> <li>Troubleshooting</li> <li>Mechanical</li> <li>Paper path</li> <li>Product Safety</li> </ul> | Part info<br>Electric<br>Transm | ormai<br>al<br>iit/rec | tion<br>eive<br>) | Action     Servic     Retrol     Tier 2 | n required<br>ce manual revision<br>fit information |

| Old part<br>number | New part<br>number | Description          | Q'ty  | Int | Note |
|--------------------|--------------------|----------------------|-------|-----|------|
| G1831761 –         | 1                  | COVER:CARRIAGE:UPPER | 1 - 0 |     |      |
|                    | <b>↓</b> G1831765  | CCD:MODULE:ASS'Y     | 0 - 1 | X/O |      |

- **Change:** The Upper Carriage Cover service part was deleted and replaced with the CCD Module Assembly.
- **Reason:** The manufacturer of the CCD modules has mistakenly modified the cover without notification. As a result, there is no interchangeability between the old and new covers, and both cannot be supplied.

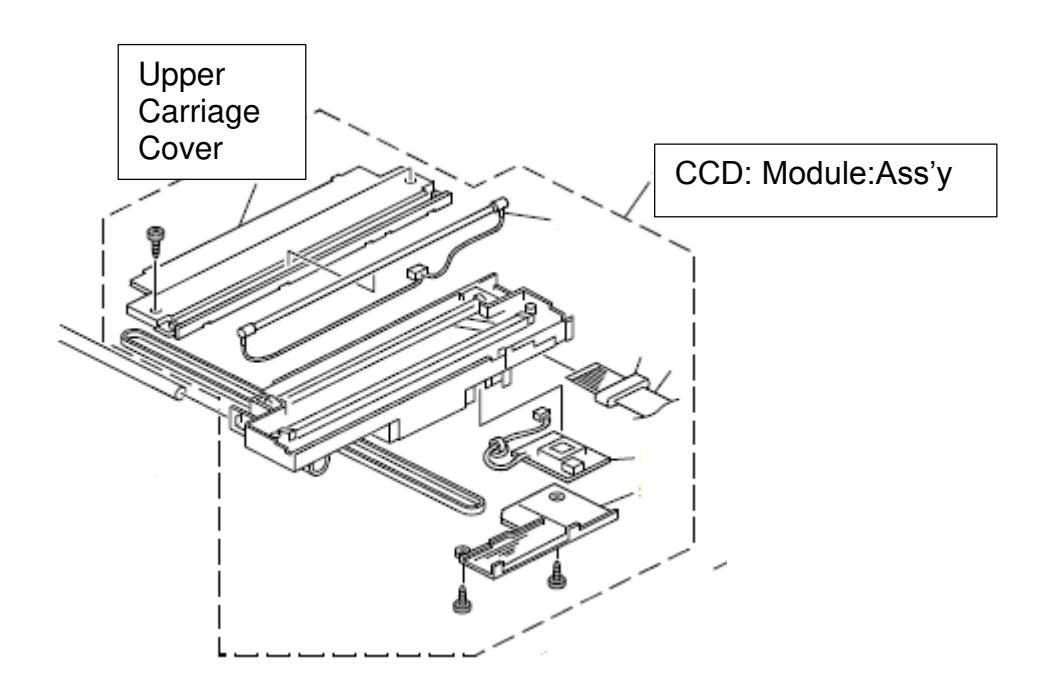